SEA.AI Z-Z

# SEA.AI E-2

# <u>導入手引き</u> OFFSHORE ONE

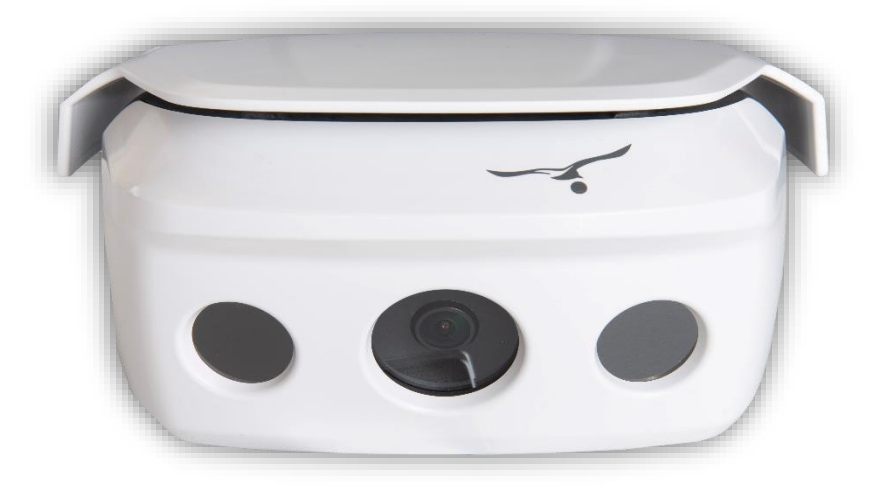

SEA.AIグループ

SEA.AI Lda

#### SEA.AI GmbH

Siemensstrasse 60 4030 Linz AUSTRIA Taborstrasse 20 1020 Vienna AUSTRIA

SEA.AI GmbH

Rua António Champalimaud Lote 1, Piso 1, Sala 1.13B, 1600-514 Lisbon PORTUGAL

1

Port La Forêt 29940 La Forêt Fouesnant FRANCE

SEA.AI SAS

#### SEA.Al Inc.

407 Lincoln Road, Suite 10F Miami Beach, FL 33139 USA

## まとめ

| <b>1-</b> 使用上の注意                   |
|------------------------------------|
| 2-一般情報4                            |
| <b>3</b> システムコンポーネント               |
| <b>4</b> -インストール                   |
| 4.1- 設置の全体図6                       |
| 4.2- システムの設置                       |
| 4.3- ビジョン Offshore One ブラケットの取り付け8 |
| 4.4- Offshore One をブラケットに取り付ける8    |
| 4.5- Offshore One の接続9             |
| 4.6- オフショア1の配線10                   |
| 4.7- Offshore One ユニットの接続          |
| 4.8- 外部ブザー13                       |
| 4.9- 設置例                           |
| 5-コミッショニングと構成                      |
| <b>6</b> -NMEA 2000 ネットワークへの接続18   |
| <b>7-</b> メンテナンス                   |
| <b>8-</b> MFD の互換性                 |
| <b>9-</b> 技術データ                    |

シリアル パスワードを取得するには、ユーザーは事前に次のアドレスでオンライン登録しておく 必要があります。<u>https://sea.ai/user\_registration/</u>

## 1.使用上の注意

- SEA.AI システムは、経験豊富な海洋電子技術者によって設置される必要があります。設置が不適切な場合、保証が無効になる場合があります。

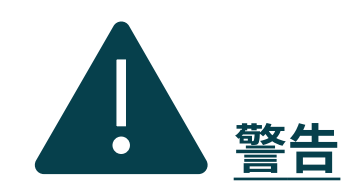

…火災、感電、または重傷を負う可能性があるため、ユニットの設置を始める前に電源を 切ってください。

…電源がユニットの定格電圧と互換性があることを確認してください。不適切な電源 に接続すると、火災やユニットの損傷が発生する可能性があります。

…機器を分解したり改造したりしないでください。火災、感電、または重傷を負う可能性が あります。

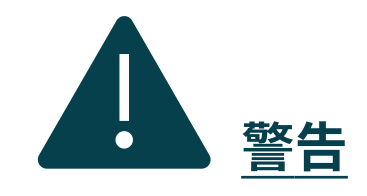

…ボートの操縦を OSCAR システムだけに依存しないでください。ボートと乗船者の安全の ために、船長は利用可能なすべての航行補助装置を監視する必要があります。SEA.AI は適切 な監視員の代わりではありません。

…マストヘッドビジョンユニットを正しく調整します。カメラの調整はシステム の動作に大きな影響を与えます。

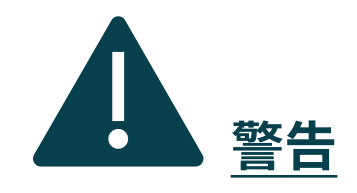

3

…高所で作業する場合は、安全上の注意事項に従う必要があります。

## 2.一般情報

- SEA.AI Offshore は、光学センサーと人工知能を組み合わせて、軌道上の浮遊物体を検出します。SEA.AI は衝突の危険性をリアルタイムで自動的に評価し、起こり得る危険を警告します。

- SEA.AI システムを搭載することで、お客様と乗組員の安全性が向上します。

- すべての SEA.AI システムは、スマートフォンやタブレット (Android および iOS)、チャートプロッター、 またはコンピューター上で実行される SEA.AI ナビゲーション アプリを使用して制御できます。

| RGB Camera                    |                                     |
|-------------------------------|-------------------------------------|
|                               | オフショア・ワン                            |
| サーマルカメラ                       | 2x FLIR BOSON™<br>320 x 256 px, 50° |
| RGBカメラ                        | 5 Mpx低照度ビジョン<br>2592 x 1944 px、110度 |
| <b>範囲検出</b><br>- 大型(ヨット、漁船など) | 1000m                               |
| - 中型サイズ (ボート、ビーコンなど)          | 250m                                |
| - 小型 (MOB、ブイなど)               | 100m                                |
| 検出                            | サーマル                                |
| 重さ                            | 990g                                |
| 寸法                            | 190×143×106mm                       |

## 3.<u>システムコンポーネント</u>

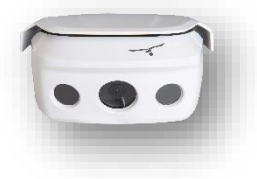

<u>ビジョンユニット (VU)</u>

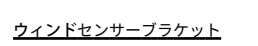

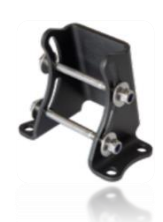

ビジョンユニットブラケット

<u>オフショアワンパワーサプライ</u> <u>+ 外部ブザーケーブル</u> (長さ25m)

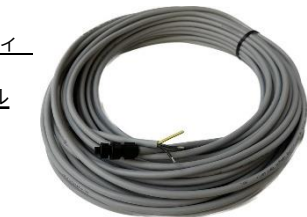

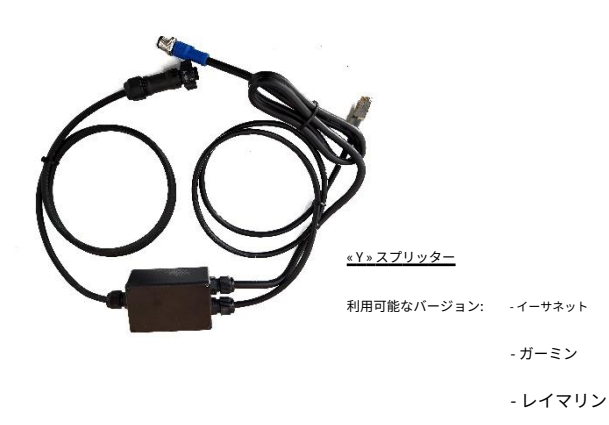

#### <u>オフショア1データ ケーブル</u>

(長さ25m)

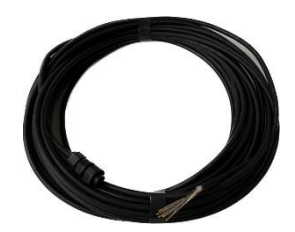

- 古野 - ナビコ

SEA.AI Z-Z

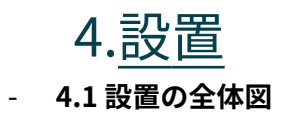

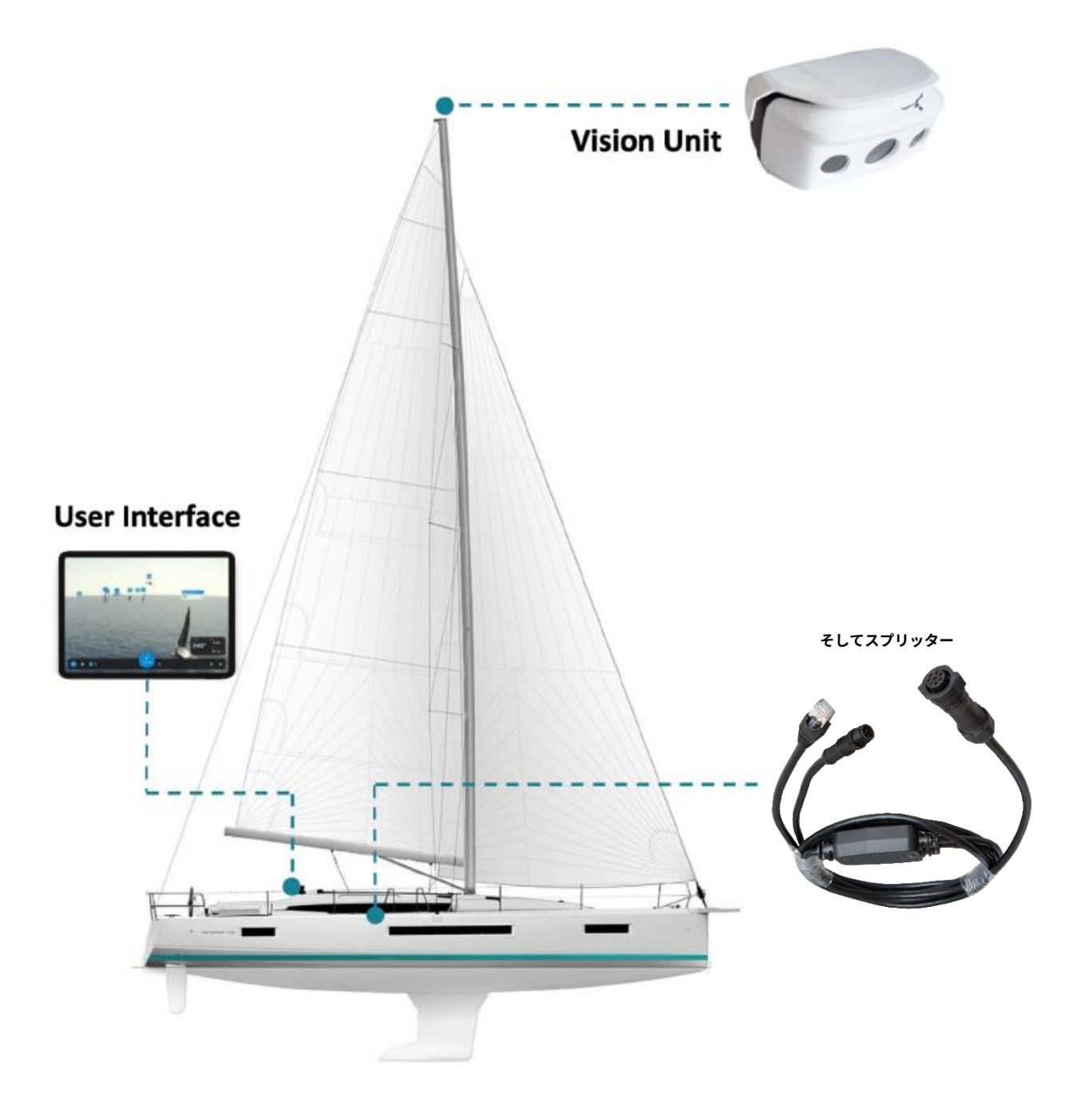

- 4.2 システムのインストール

SEA.Al Offshore One のインストールには次のツールが必要です。

....8mmレンチ

....8mmラチェットレンチ

- ....LANテスター
- ....RJ45アダプターケーブル

システムの設置は次の点に従う必要があります。

....システムはボートの最高点に設置する必要があります

....システムは最低8メートルの高さに設置する必要があります

.... Offshore One の視界は完全にクリアでなければなりません。

<u>注記</u>: ケーブルや電気コネクタを適切に取り扱うために、 システムの背面に十分なスペースを確保する必要がありま す。

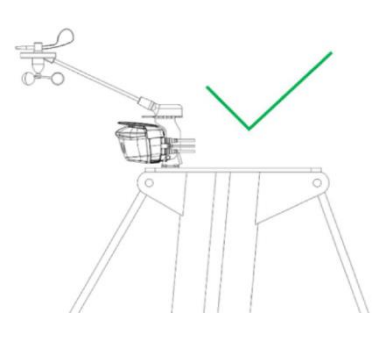

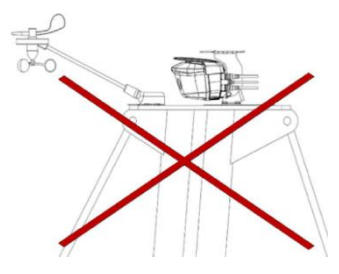

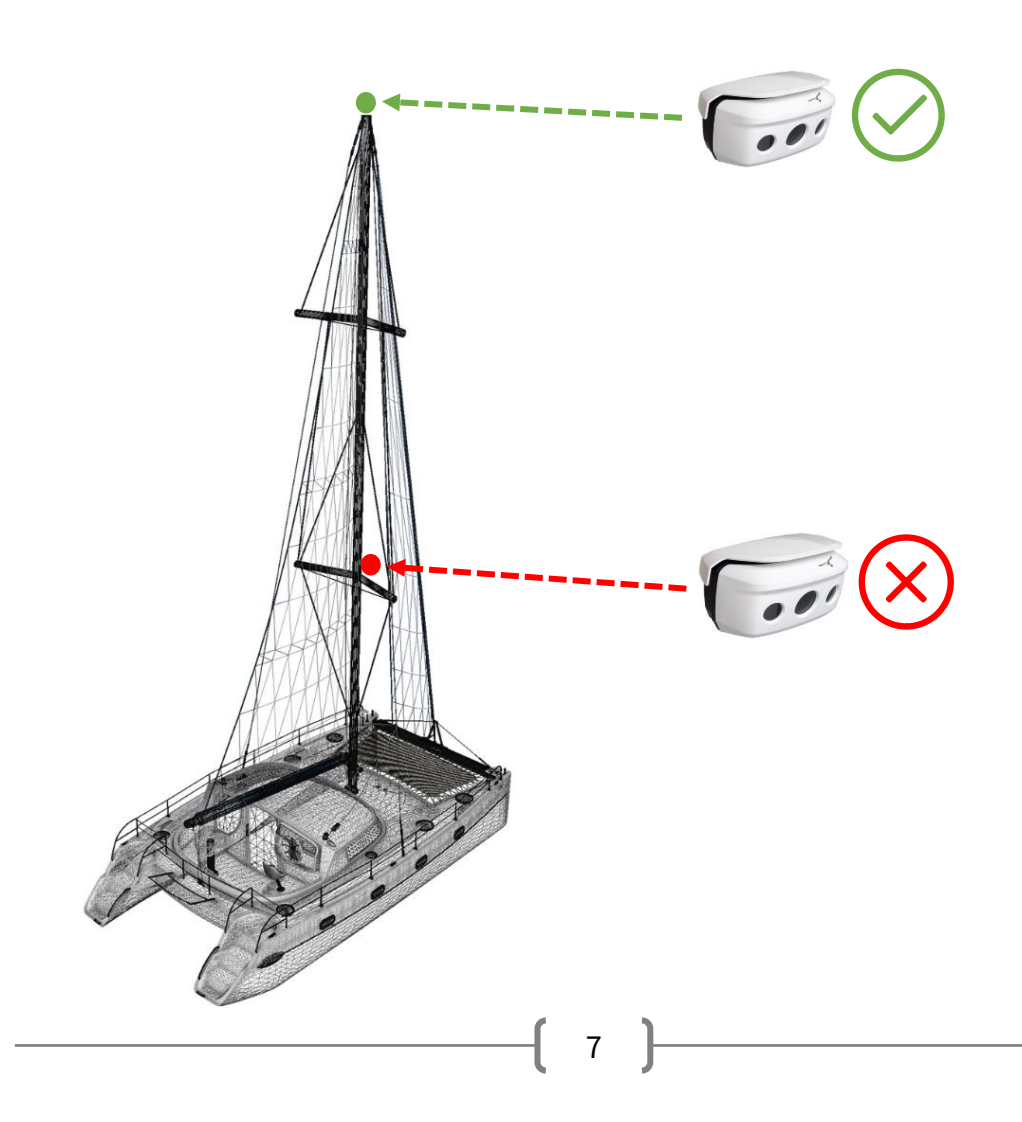

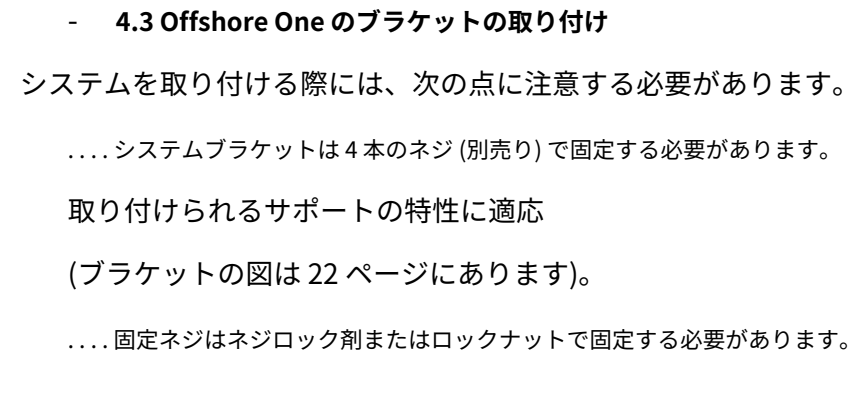

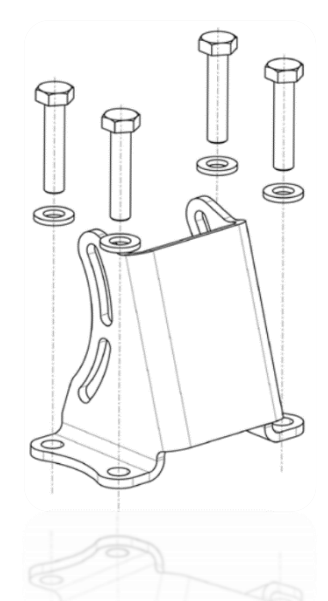

#### - 4.4 Offshore Oneをブラケットに取り付ける

システムをブラケットに取り付けるには、取り付けキットに含まれている2つのネジ/ワッシャー/ナット セットを使 用します。

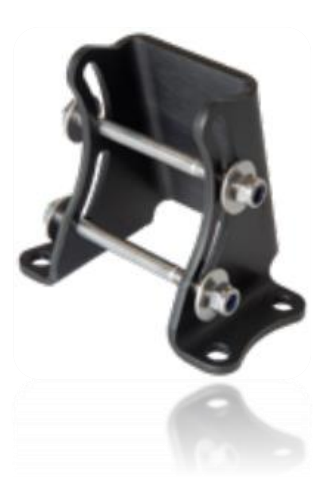

注記 : 必要に応じて、取り付けキットに含まれているウィ ンドセンサー ブラケットをシステム ブラケットに取り付ける ことができます。

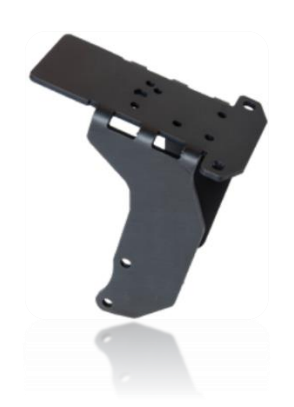

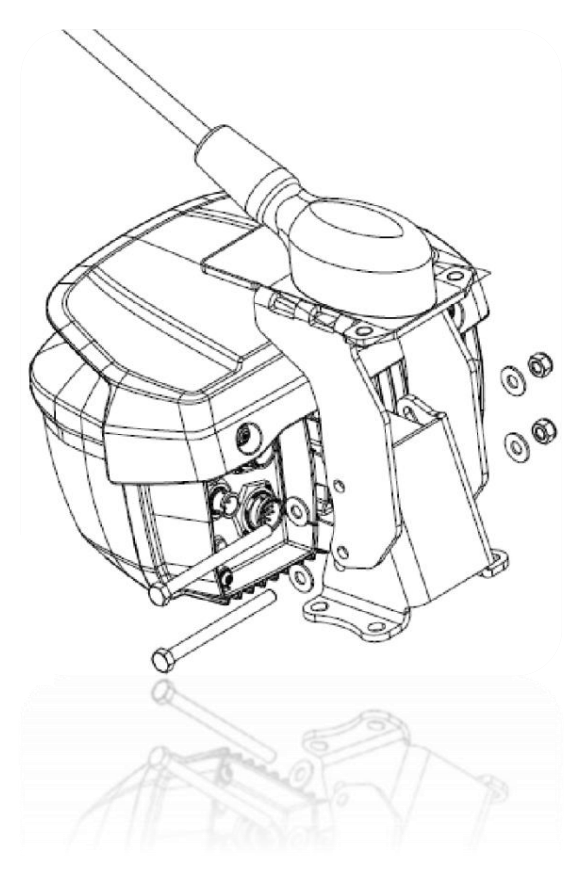

SEA.AI Z-Z

<u>注記:</u>システムの傾きは、試運転中に調整する必要 があります (+/- 15°)。

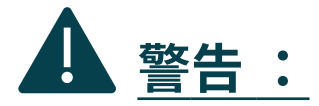

Offshore One は塗装したりカバーし たりしないでください。

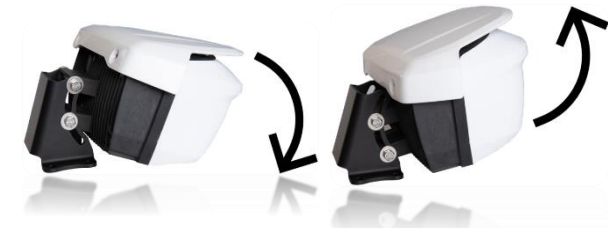

#### - 4.5 Offshore One への接続

ケーブルを配線した後、**データケーブル(ラベルA)**そしてその**電源ケーブル(ラベルB)**システム 上の対応するソケットに接続します。

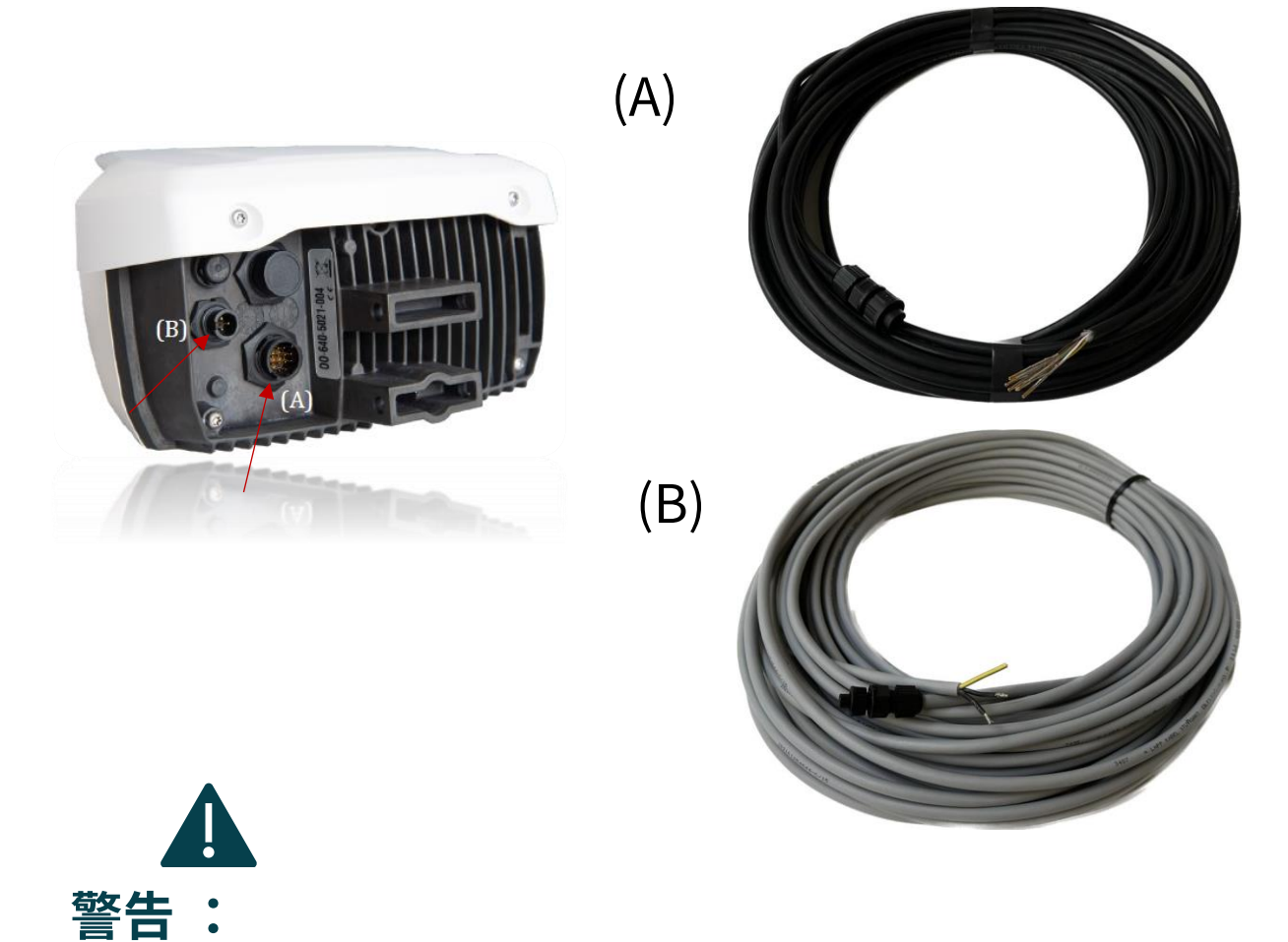

- 丸型コネクタは適切にロックされている必要があります。

- ケーブルは、コネクターによって重量が支えられないように、適切に固定する必要があります。

9

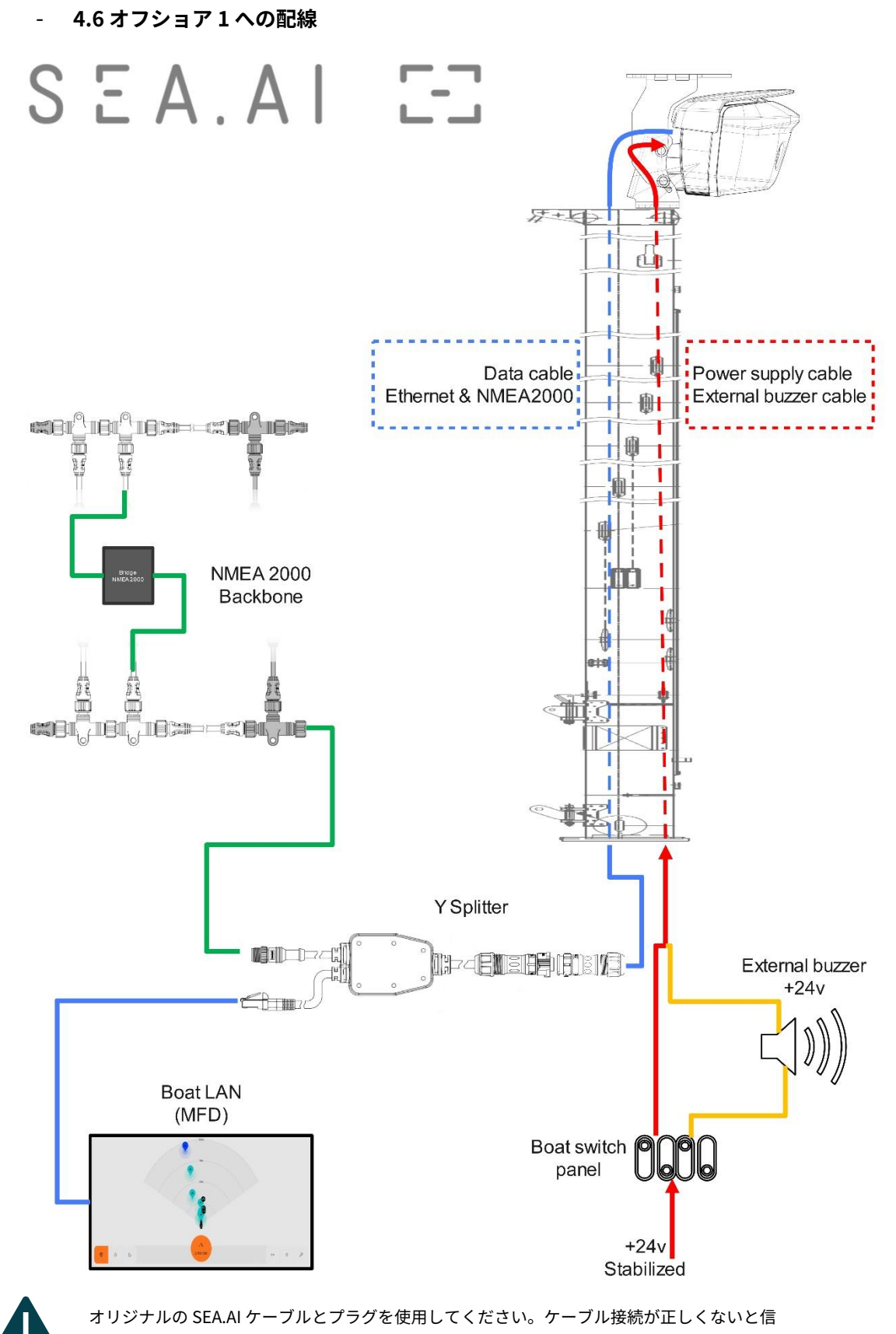

号品質とパフォーマンスが低下します。

SEA.AI Z-Z

- 4.7 Offshore One ユニットの接続

#### <u>電力ケーブル</u>

電源ケーブルをボートの電気システムに接続します。

- 電源電圧24V安定化。
- 電源は 3A 速断タイプのヒューズで保護する必要があります。
- 電源は独立したスイッチに従う必要があります。

電源ケーブルをボートのブレーカーから Offshore One のブレーカーに接続します。<u>B</u>ソケット。

| ワイヤー1 | VCC(正の電圧) |
|-------|-----------|
| ワイヤー2 | GND (OV)  |
| 黄緑    | 外部ブザー     |

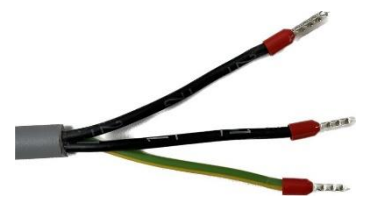

警告: 間違った「+」と「-」を使用すると、システムが損傷する可能性があります。電源が ヒューズ (最大 5A) で確保されていることを確認してください。

#### <u>マストデータケーブル</u>

SEA.Al Offshore One ユニットはマスト データ ケーブルに接続されています **(ソケットA)**そ して船内のY-SPLITTERへ。8 ピンは BD-08BMMA-QL8MP0 コネクタに接続する必要がありま す

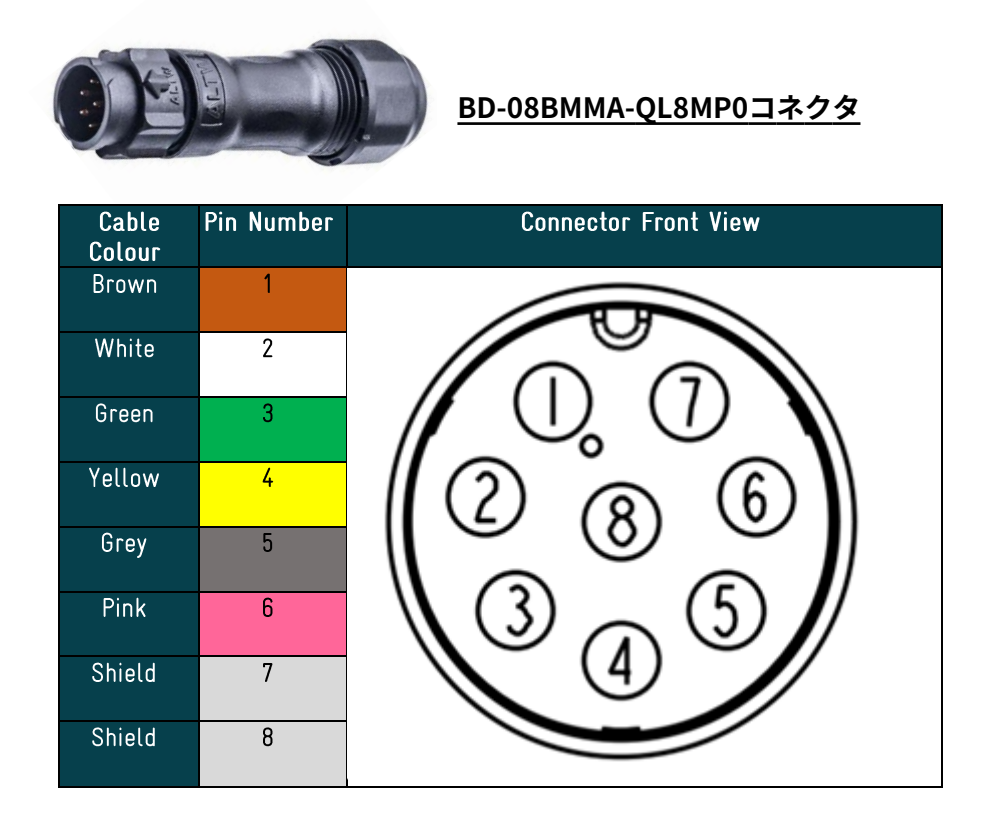

<u>''Y'' - スプリッター ケーブル</u>

Yケーブルは、イーサネット ケーブルと NMEA 2000 バックボーンを分割するために必要です。

イーサネット ケーブルは、ボートの LAN (イーサネット ハブ、MFD など) またはオンボード コンピューターに 接続する必要があります。

ボートデータを受信するには、SEA.Al Offshore One をボートバスバックボーン (NMEA 2000) に接続する必要が あります。

**警告:** 終端抵抗はSEA.Al Offshore内に実装されています 1ユニット。ボート バックボーンへの NMEA ブリッジ接続を備えた SEA.Al Offshore One 用の別個のバックボーンを強くお勧めします。

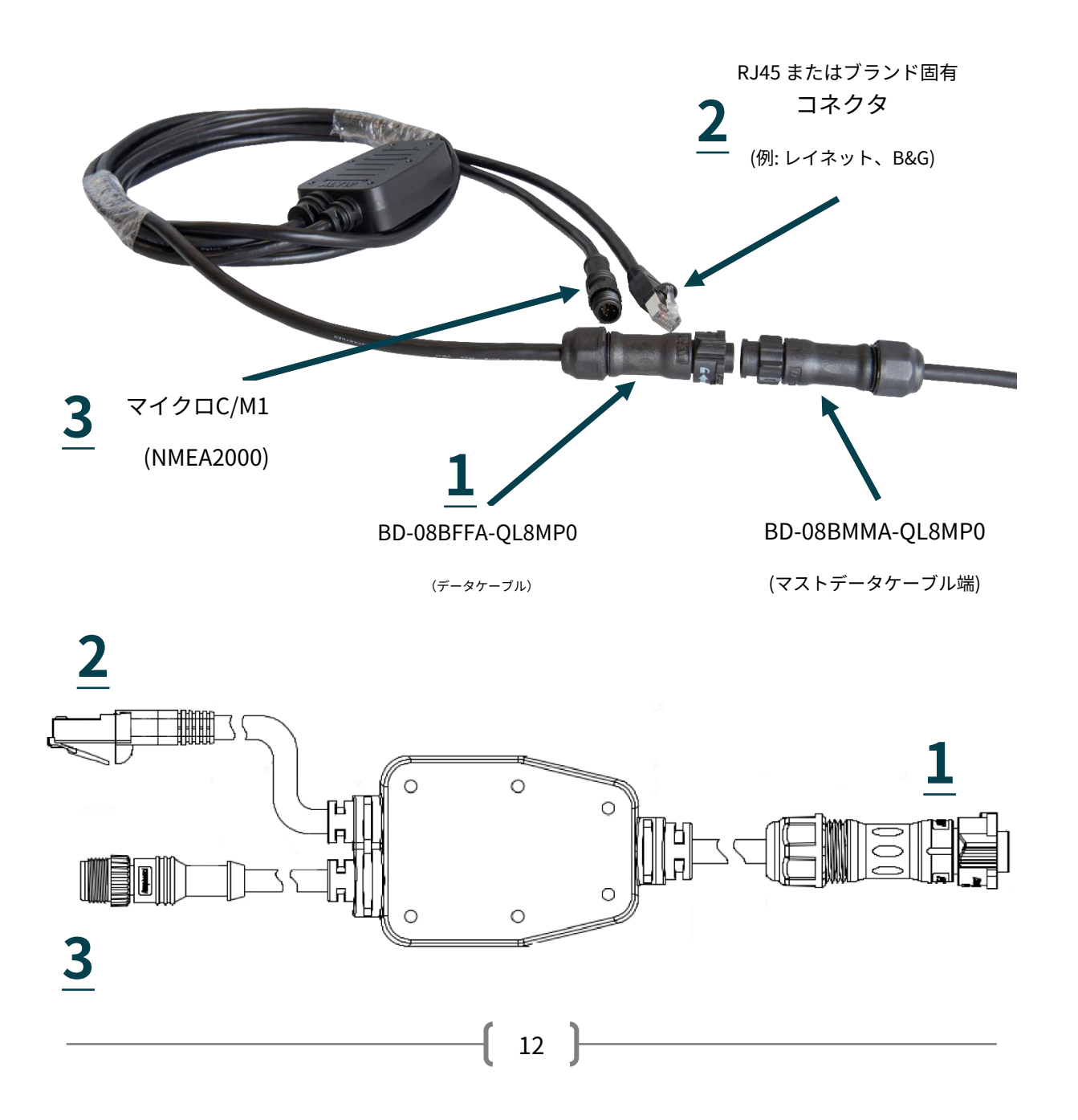

- 4.8 外部ブザー

SEA.Al Offshore Oneには外部ブザーを制御するスイッチが内蔵されています。

SEA.AIオフショアOneで発生する警報間隔を正しく反映させるためには、外部ブザーを連続的に鳴らす必要があります。

外部ブザーを電源の "+"ピンとマスト電源ケーブルの "GREEN"/"YELLOW "アースピンの間 に接続してください。

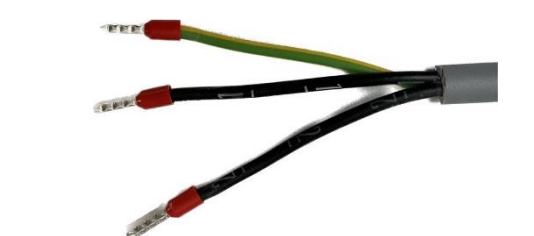

<u>マスト電源ケーブル</u>

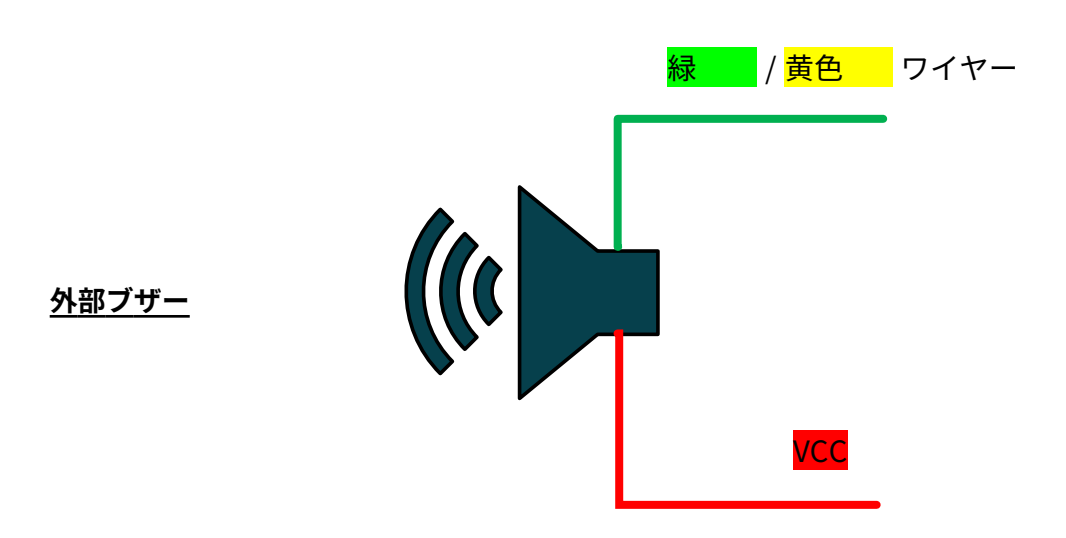

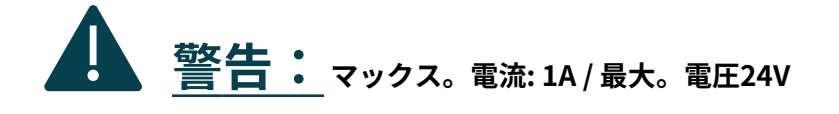

#### - 4.9 設置例。

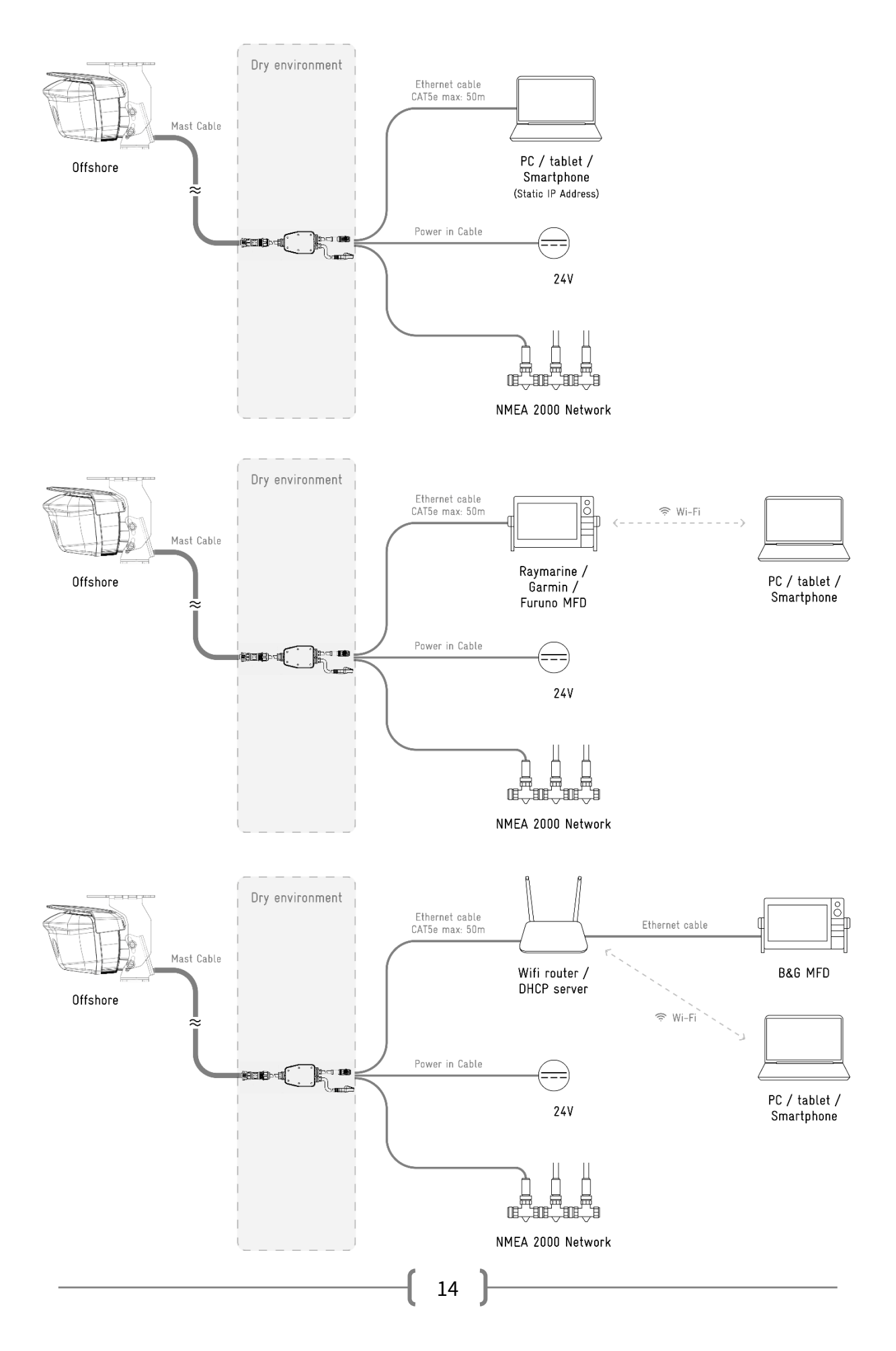

## 5.1 設置の試運転

- SEA.AI システムの電源を入れます (起動時間は約2分です)。
- MFD では、アプリケーションへのアクセスは SEA.AI アイコン (自動的に表示されます) を介して行われます。
- コンピュータからは、次のリンクを使用して SEA.AI ホーム画面にアクセスします。
- DHCPサーバー(ルーター)を使用してネットワークに統合されたシステ ム: <u>http://oscar.local/WebContent/page/welcome.html</u>
- コンピュータに直接接続されているシステム (静的 IP アドレス): http://192.168.17.21/WebContent/page/welcome.html

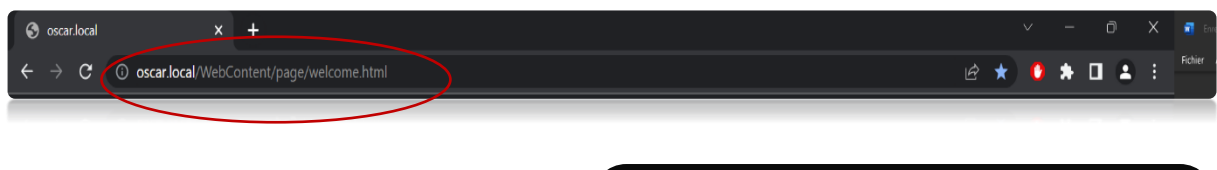

シリアルパスワードがない場合、SEA.AIシステ ムの設定とパラメーター(16ページと17ペー ジ)にインストーラーモードが利用できます。

この独自のアクセスは、「シリアルパスワー ド、スキップワンス」ページから利用できま す。

| Serial Pa                                                                                      | assword                       | ł                        |
|------------------------------------------------------------------------------------------------|-------------------------------|--------------------------|
|                                                                                                | bassword                      | •                        |
| Serial password is a unique, unchangeab<br>Please register <u>hore</u> to obtain your serial p | le password asso<br>password. | ciated with your system. |
| Skip Once                                                                                      | Proceed                       | ]                        |
|                                                                                                |                               |                          |

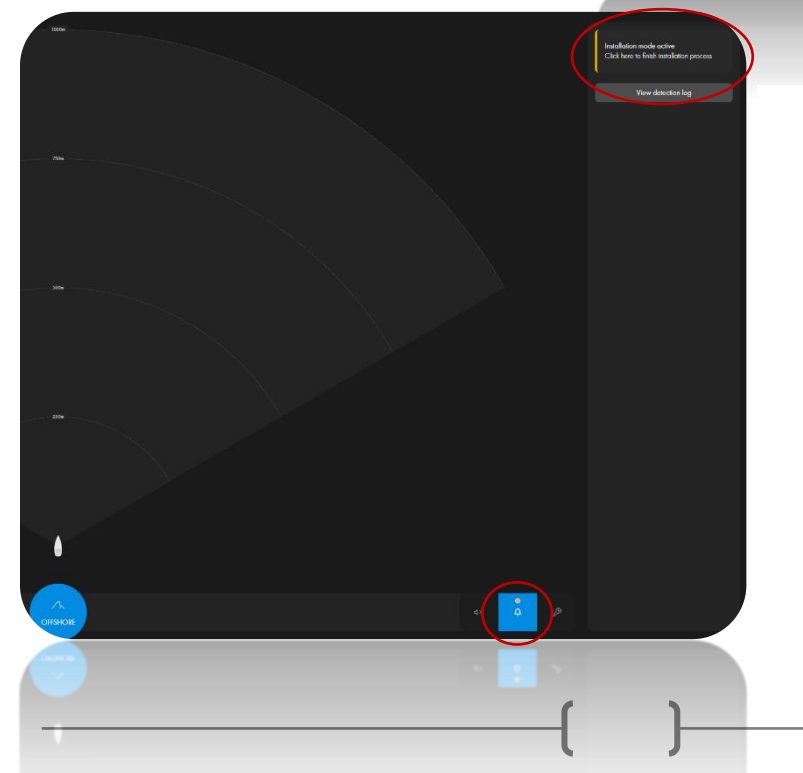

すべての設定とパラメータが完了 したら、通知ページの『インス トールを終了するにはここをク リック』ボタンをクリックしてイ ンストーラーモードからログアウ トできます。

この操作の後、シリアルパスワー ドを使用してSEA.AIシステムに接 続する必要があります。

## 5.2エンドユーザーによる試運転

シリアルパスワードを取得するには、以下のアドレスでオンライン登録を済ませている必要があり ます:<u>https://sea.ai/user\_registration/</u>

- SEA.AI システムの電源を入れます(起動時間は約2分です)。
- MFD では、アプリケーションへのアクセスは SEA.AI アイコン (自動的に表示されます) を介して行われます。

- コンピュータからは、次のリンクを使用して SEA.AI ホーム画面にアクセスします。

- DHCPサーバー(ルーター)を使用してネットワークに統合されたシステム: <u>http://oscar.local/WebContent/page/welcome.html</u>

- コンピュータに直接接続されているシステム (静的 IP アドレス): http://192.168.17.11/WebContent/page/welcome.html

| S oscar.local                                                                                                    | V — Ö X 🖬 Env                                                                                                    |
|----------------------------------------------------------------------------------------------------|----------------------------------------------------------------------------------------------------|
| $\epsilon \rightarrow \mathbf{C}$ ( $\odot$ oscar.local/WebContent/page/welcome.html                                                                                                    | 🖻 ★ 🚺 🌲 🗄 👫                                                                                                    |
| <ul> <li>言語を選択します。</li> <li>シリアルパスワードを入力します。</li> <li>ボート上のビジョンユニット(VU)の位置を以下の情報<br/>で記入します:         <ul> <li>マストレーキ</li> <li>VUの海面からの高さ</li> <li>マストボトムからバウまでの距離</li> </ul> </li> </ul>                                                                                                    | Serial Password<br>Serial password ©<br>Serial password ©<br>Serial password on unique, unchangeable<br>password associated with your OSCAR<br>system<br>Cancel Proceed |
| Image: Carcel     Image: Carcel     Image: Carcel | <pre>[1] [1] [1] [1] [1] [1] [1] [1] [1] [1]</pre>                                                                                                    |

## SEA.AI Z-Z

## - インターフェースに示されているように、ビジョンユニットの角度を調整します。(2人の技術者が必要です。1人はマストの上に、もう1人はディスプレイにいます)。

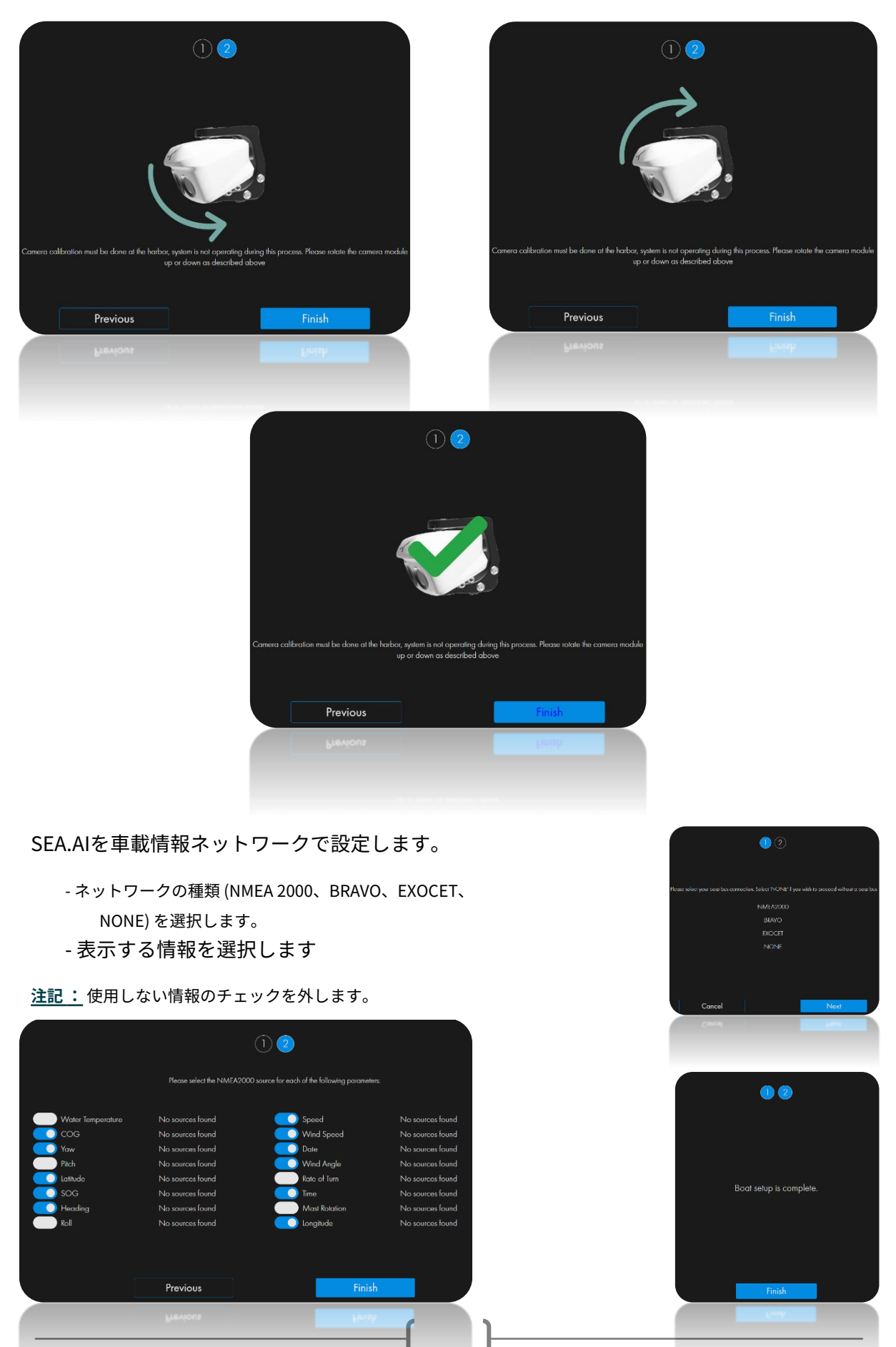

## 6.<u>NMEA 2000 ネットワークへの接続</u>

ターミネータの代わりにYスプリッタを接続します。終端抵抗はSEA.AI Offshore One Unit内に 搭載されています。ボート バックボーンへの NMEA ブリッジ接続を備えた SEA.AI Offshore One 用の別個のバックボーンを強くお勧めします。

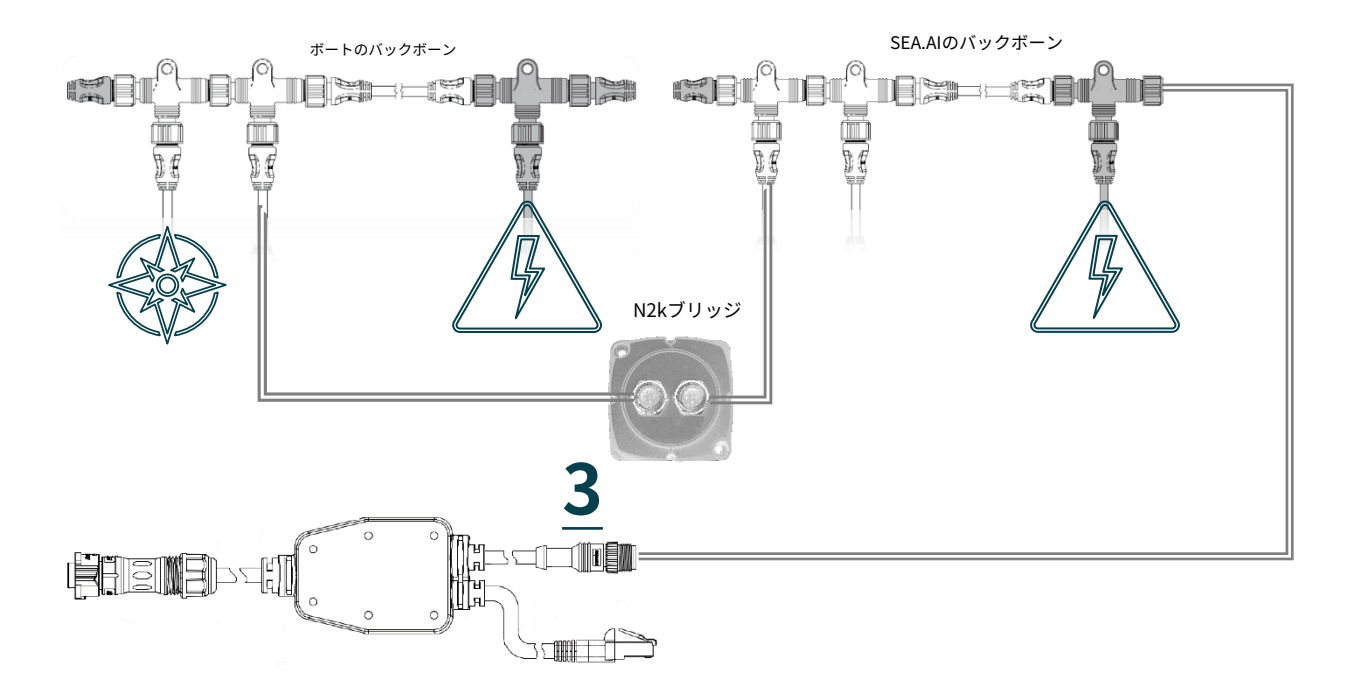

| PGN        | 説明     |
|------------|--------|
| 水温         | 130311 |
| 地上コース      | 129026 |
| <u>а</u> — | 127257 |
| ピッチ        | 127257 |
| 緯度         | 129025 |
| 対地速度       | 129026 |
| 見出し        | 127250 |
| ロール        | 127257 |
| 水上スピード     | 128259 |
| 風速         | 130306 |
| 日付         | 126992 |
| 風角         | 130306 |
| 回転率        | 127251 |
| 時間         | 126992 |
| マストの回転     | 65330  |
|            | 129025 |

## 7。<u>メンテナンス</u>

システムは常に、利用可能な最新のソフトウェア バージョンに更新する必要があります。

すべての改善点を活用するには、ソフトウェアを頻繁に更新する必要があります。

ソフトウェアは、SEA.AI Oscar Navigation アプリケーションで更新できます。

ビジョンユニット (VU) とカメラのレンズは定期的に掃除する必要があります。画質の低下やほこりの蓄積に気付いた場合は、レンズを掃除してください。

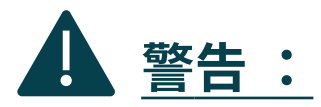

- 保護コーティングを損傷する可能性があるため、乾いた布や紙やブラ シなどの研磨材でレンズをこすらないでください。

- 酸またはアンモニアベースの製品は使用しないでください。

- 掃除の際に過度の圧力をかけないでください。

レンズを掃除するときは特に注意してください。不適切な洗浄により反射防止コーティングが 損傷する可能性があります。

ビジョンユニットのハウジングを柔らかく清潔な綿布で拭きます。必要に応じて、布を湿 らせて中性洗剤を使用できます。

カメラのレンズをきれいな水ですすいで、ほこりの粒子や塩分の付着物を取り除きます。自然乾燥させ てください。

汚れやスジが残っている場合。清潔なマイクロファイバー布または柔らかい綿布でレンズを優しくこすって ください。

必要に応じて、イソプロピル アルコールまたは中性洗剤を使用して、残った痕跡を拭き取ります。

SEA.AI Z-Z

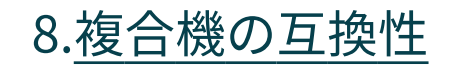

|      | One, Offshore, Competition          |              |                    |             |                                                                                     |  |
|------|-------------------------------------|--------------|--------------------|-------------|-------------------------------------------------------------------------------------|--|
| rand | Model                               | App Running  | internal MFD Alarm | NMEA Buzzer | Comments                                                                            |  |
|      | Zeus3                               |              |                    | reccomended | App is running but very slow performance due to slow MFD HW , wifi router necessary |  |
| g    | Zeus3S                              | $\checkmark$ | $\checkmark$       | reccomended | wifi router necessary                                                               |  |
| Bg   | Vulcan                              | $\checkmark$ |                    | reccomended | App is running but very slow performance due to slow MFD HW , wifi router necessary |  |
|      | Nemesis                             |              |                    | reccomended |                                                                                     |  |
|      |                                     |              |                    |             |                                                                                     |  |
| P    | evo3                                | $\checkmark$ | $\checkmark$       | reccomended | wifi router necessary                                                               |  |
| ur.  | evo3S                               | $\checkmark$ | $\checkmark$       | reccomended | wifi router necessary                                                               |  |
| Si   |                                     |              |                    |             |                                                                                     |  |
|      |                                     |              |                    |             |                                                                                     |  |
| 'n   | One Helm compatible MFDs            | $\checkmark$ | $\checkmark$       | reccomended |                                                                                     |  |
| Gar  |                                     |              |                    |             |                                                                                     |  |
|      |                                     |              |                    |             |                                                                                     |  |
| 2    | TZtouch3 series: TZT9F/12F/16F/19F  | $\checkmark$ |                    | required    |                                                                                     |  |
| 12   | TZtouch2 series: TZT2BB/TZTL12F/15F | $\checkmark$ |                    | required    |                                                                                     |  |
| ų d  |                                     |              |                    |             |                                                                                     |  |
|      |                                     |              |                    |             |                                                                                     |  |
| eu   | Axiom                               | $\checkmark$ |                    | required    | LIGHTHOUSE 3 - Edgartown - v3.13 or higher Update                                   |  |
| nari | Axiom Pro                           | $\checkmark$ |                    | required    | LIGHTHOUSE 3 - Edgartown - v3.13 or higher Update                                   |  |
| Rayr | Axiom XL                            |              |                    | required    | LIGHTHOUSE 3 - Edgartown - v3.13 or higher Update                                   |  |

9.<u>技術データ</u>

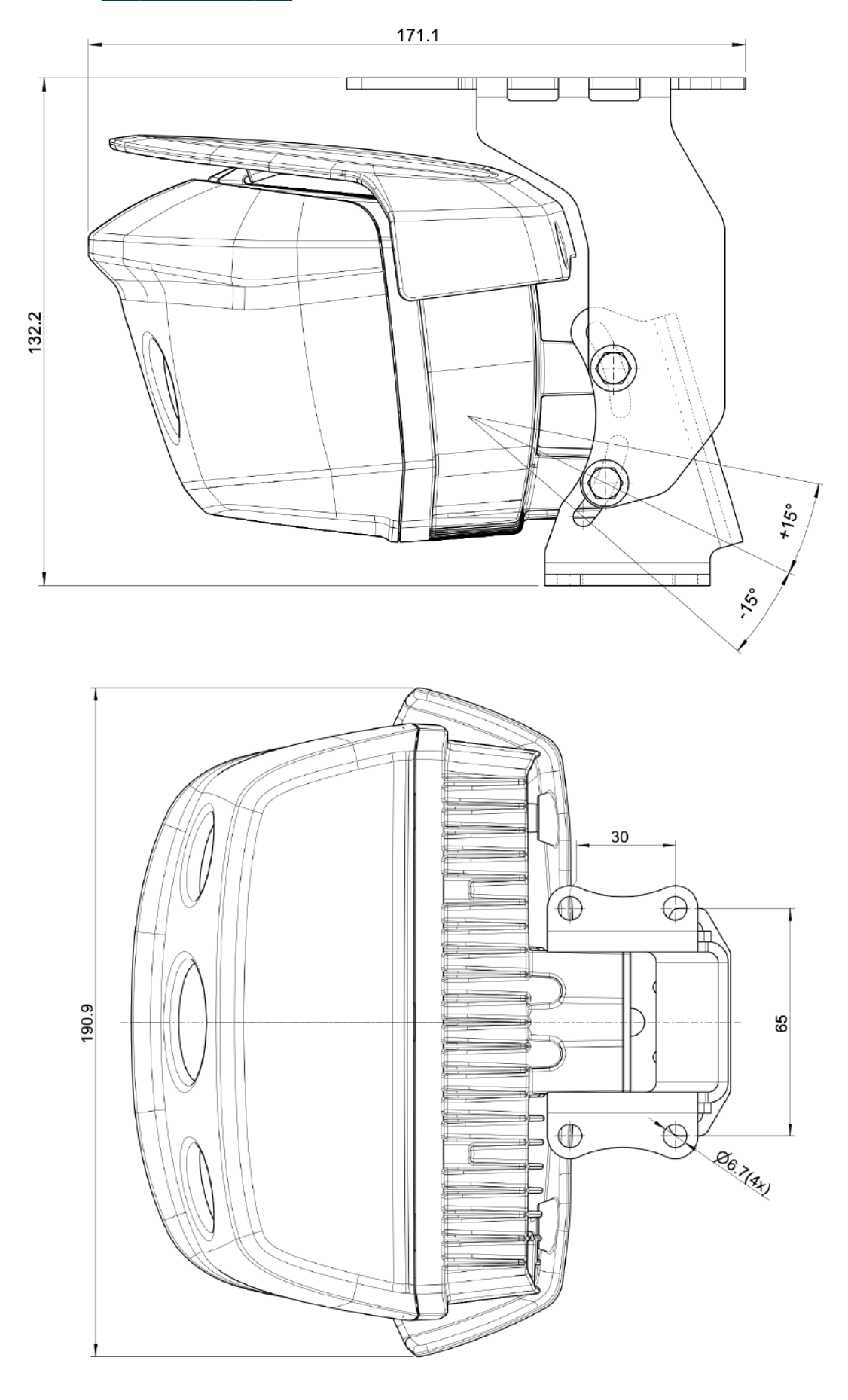

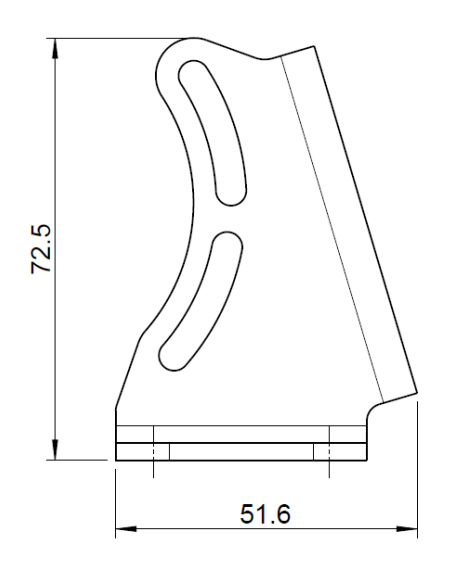

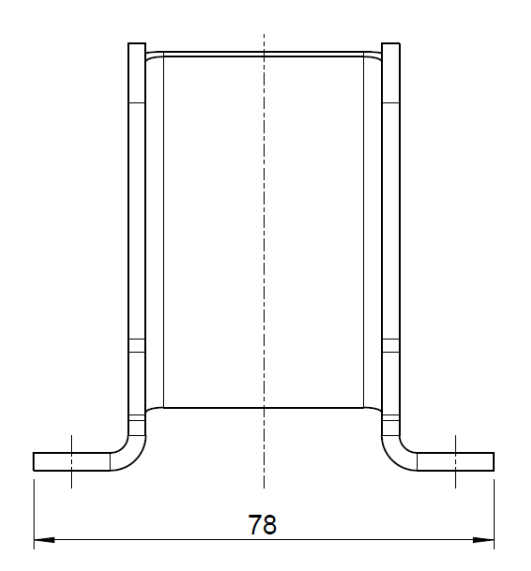

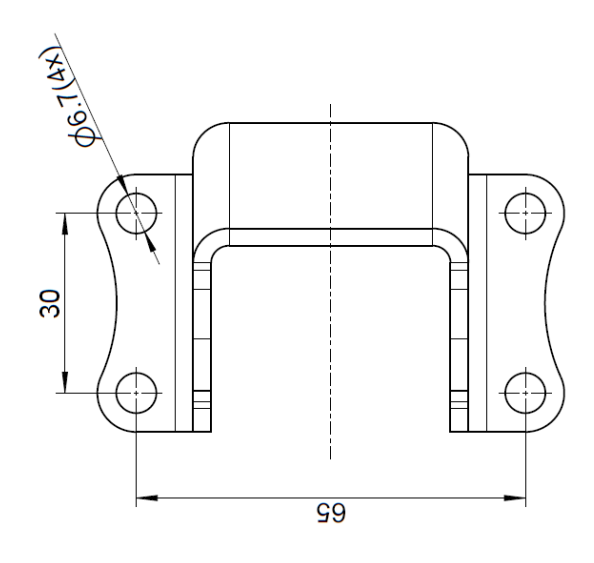

22

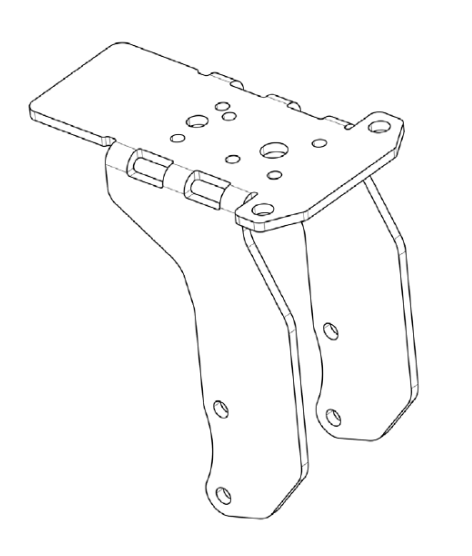

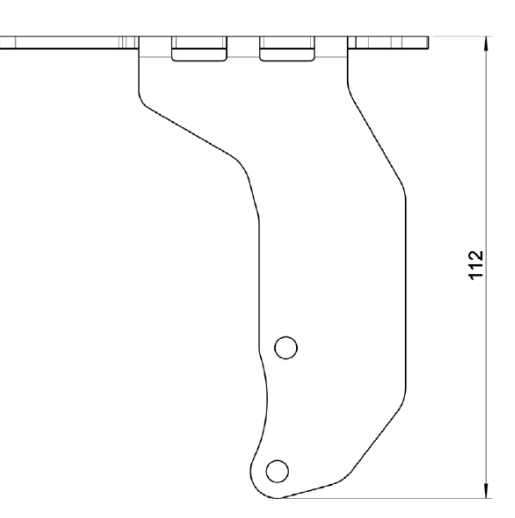

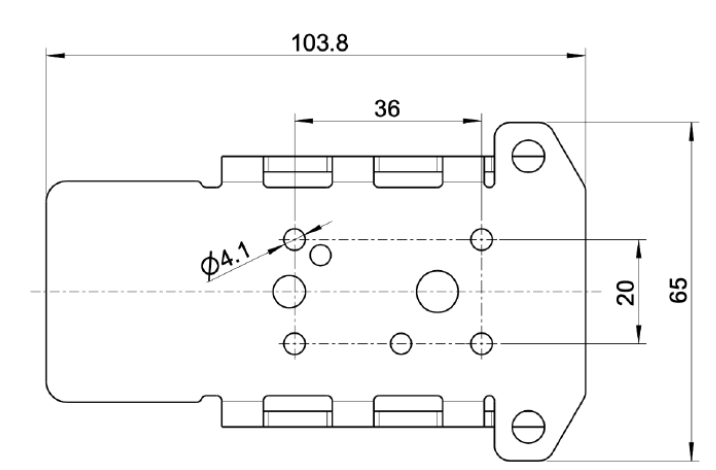

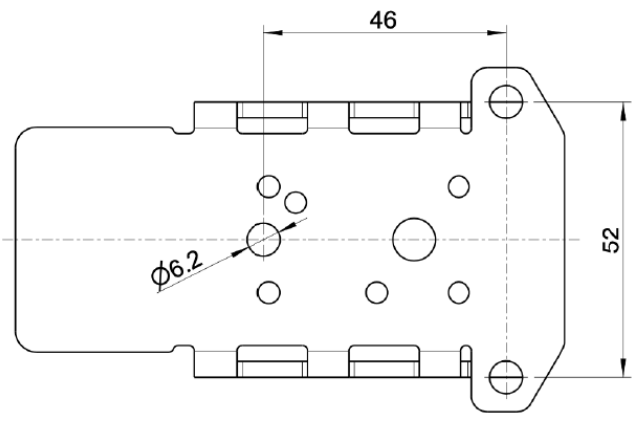

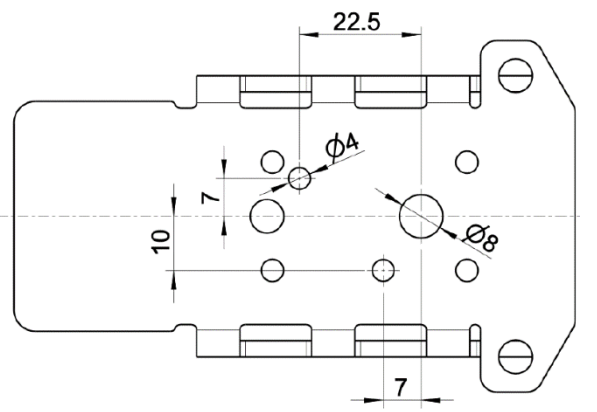

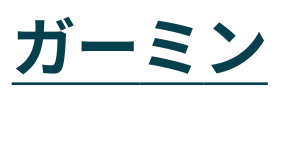

B&G

レイマリン

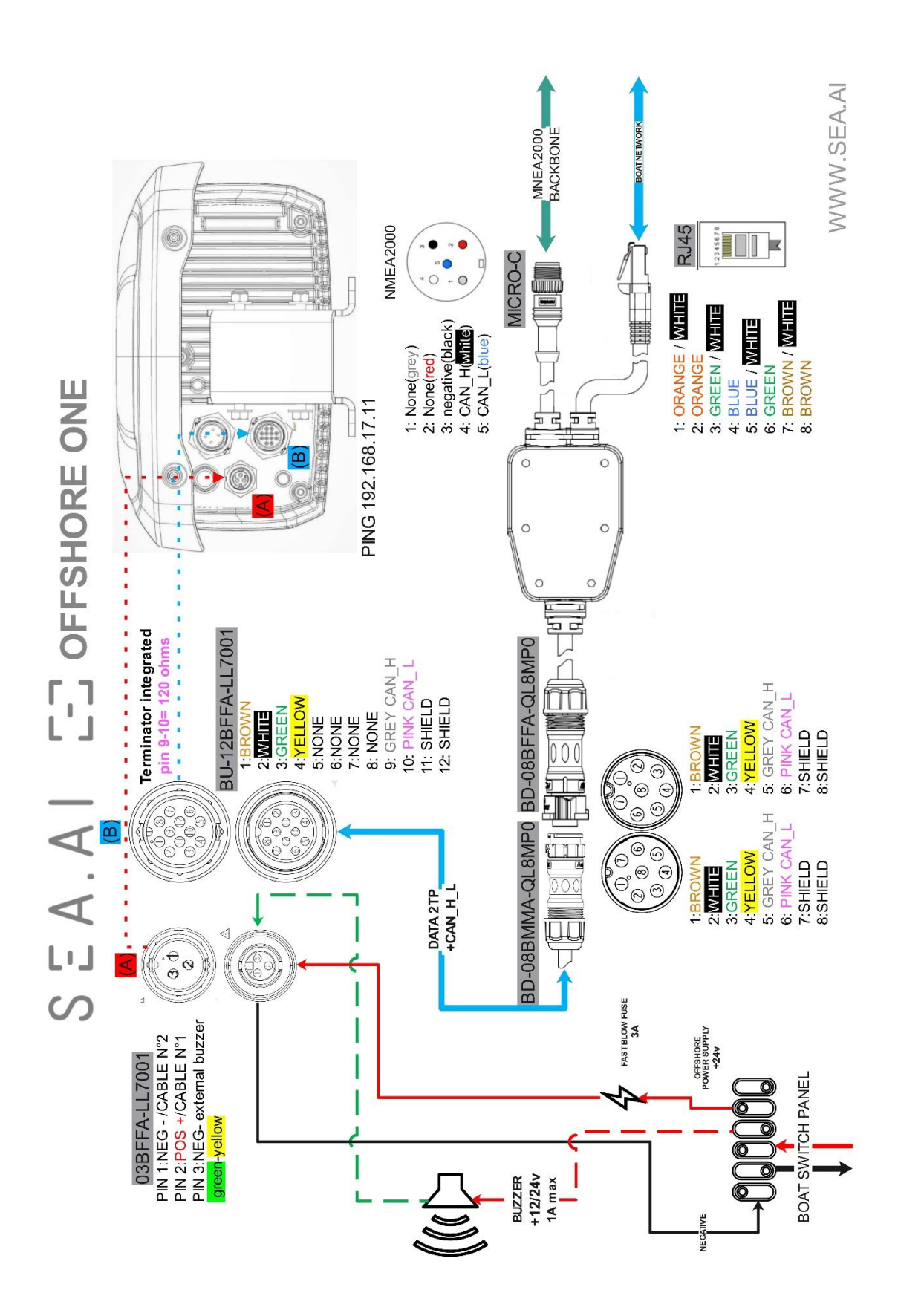

24

SEA.AI E-2

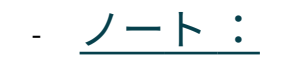

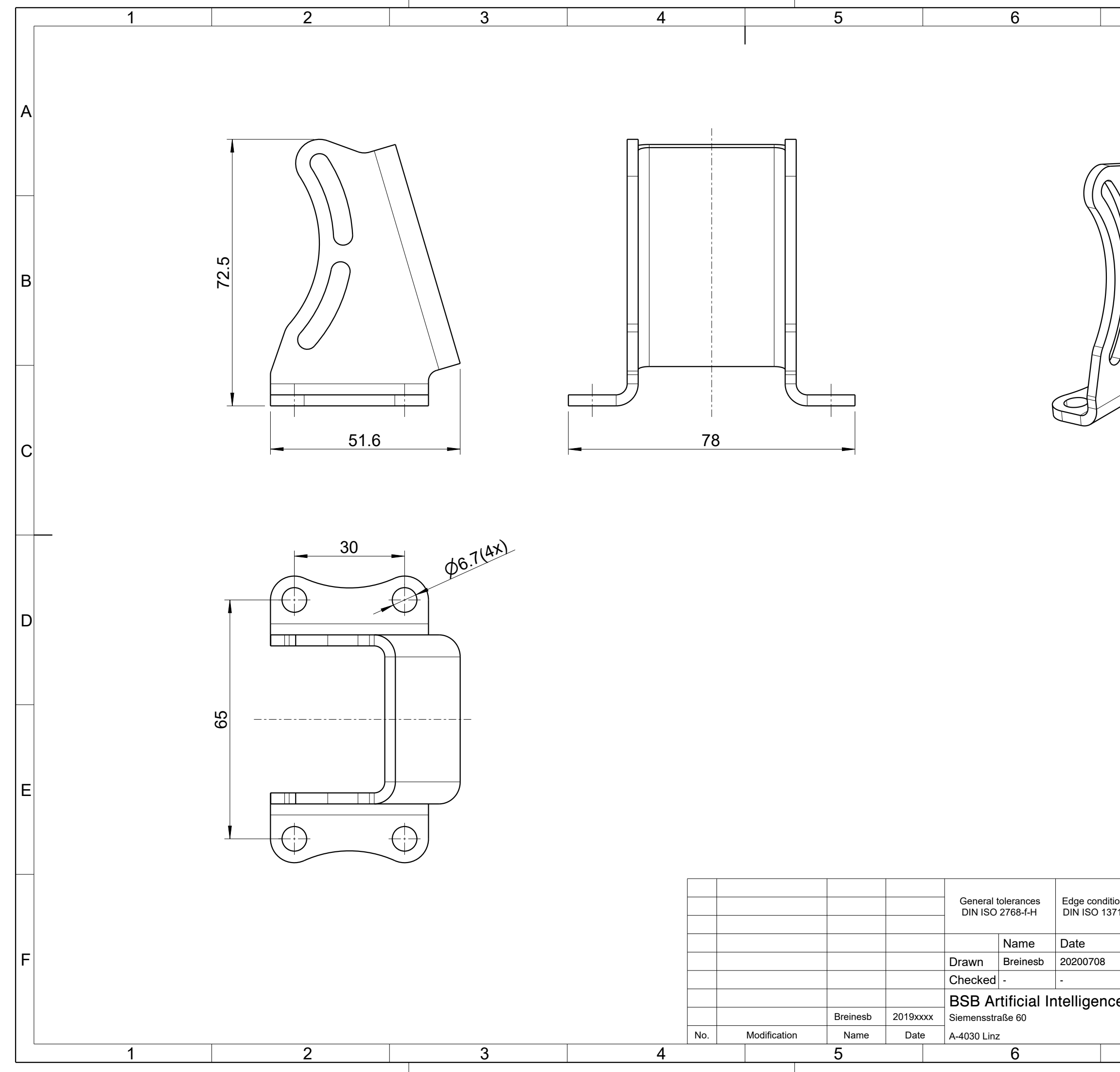

|             | 7                                                                                       |                 | 8         |       |   |
|-------------|-----------------------------------------------------------------------------------------|-----------------|-----------|-------|---|
|             |                                                                                         |                 |           |       | Α |
|             |                                                                                         |                 |           |       | в |
|             |                                                                                         |                 | )         |       | С |
|             |                                                                                         |                 |           |       | D |
|             |                                                                                         |                 |           |       | E |
| ions<br>715 | Scale 1:1 Weight 0<br>Material ALMG3<br>Surface protection see no<br>Part/Assembly Name | ).064 kg<br>ote | Format A3 | 3     | F |
|             | MASI BRACKET                                                                            |                 | Revision  | Sheet |   |
| ,e          |                                                                                         |                 |           | 2/2   |   |
|             | CAD_RM_V4_MAST_BRACK                                                                    | ET              | 8         | 3/3   |   |
|             | 1                                                                                       |                 | 0         |       |   |

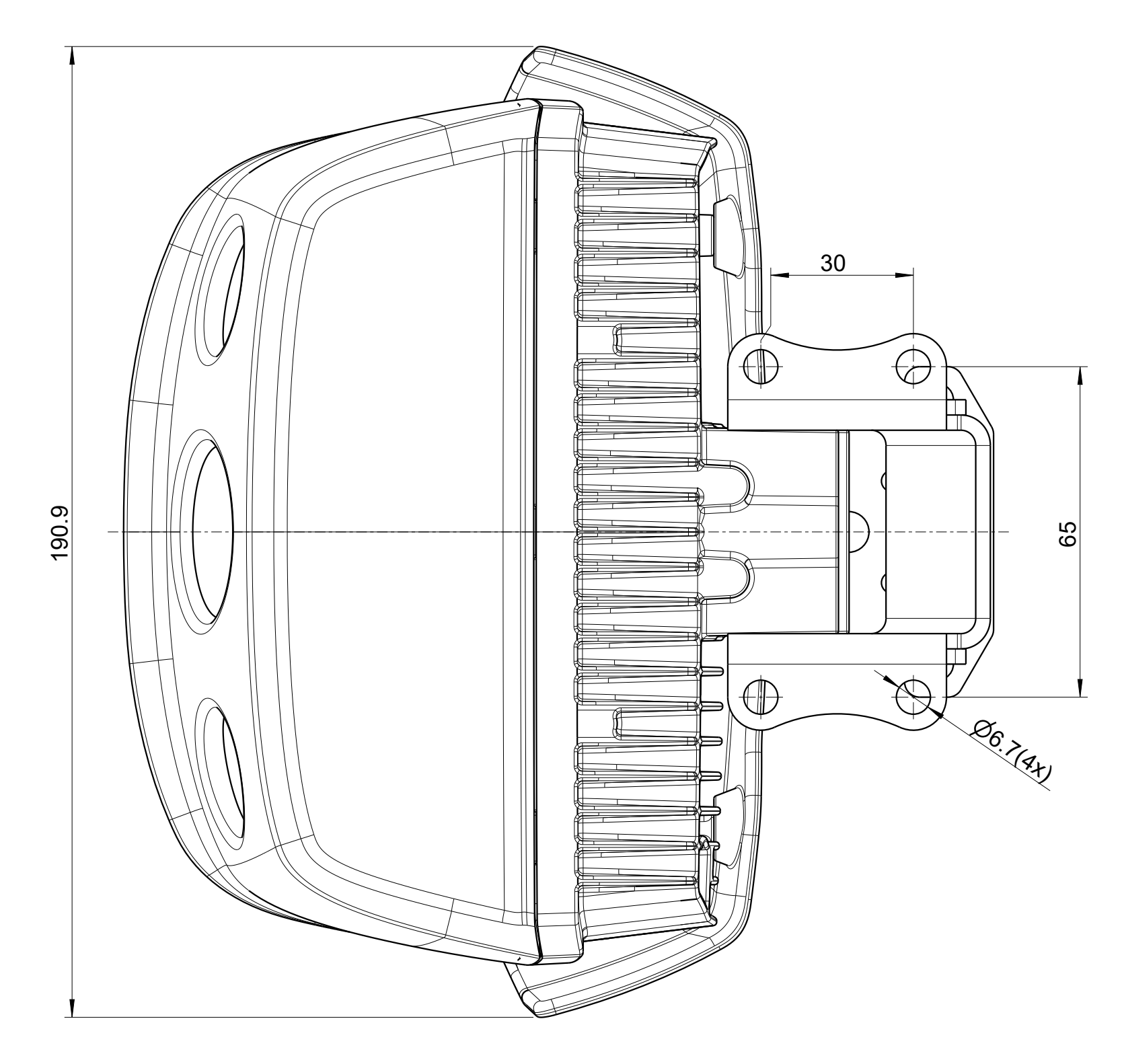

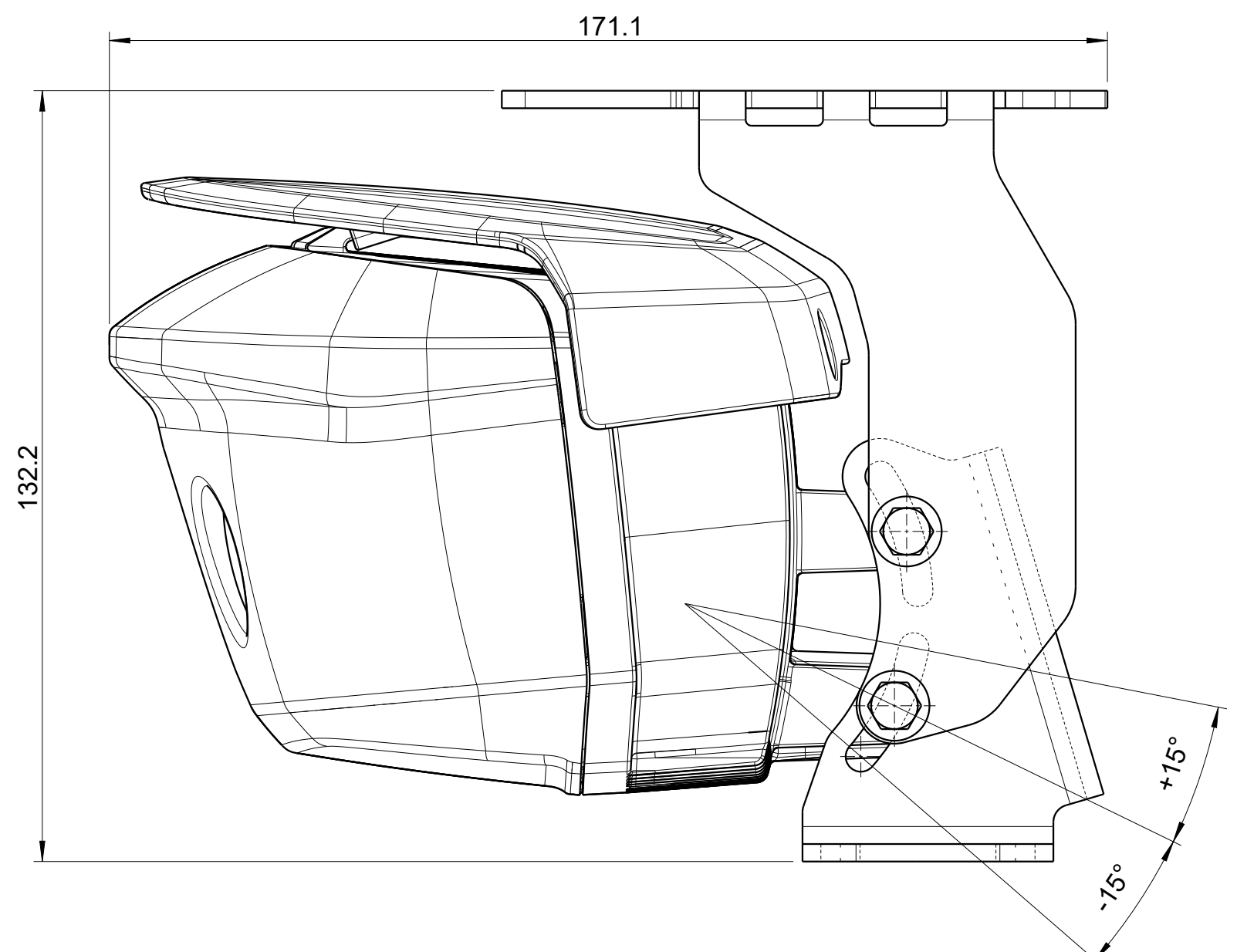

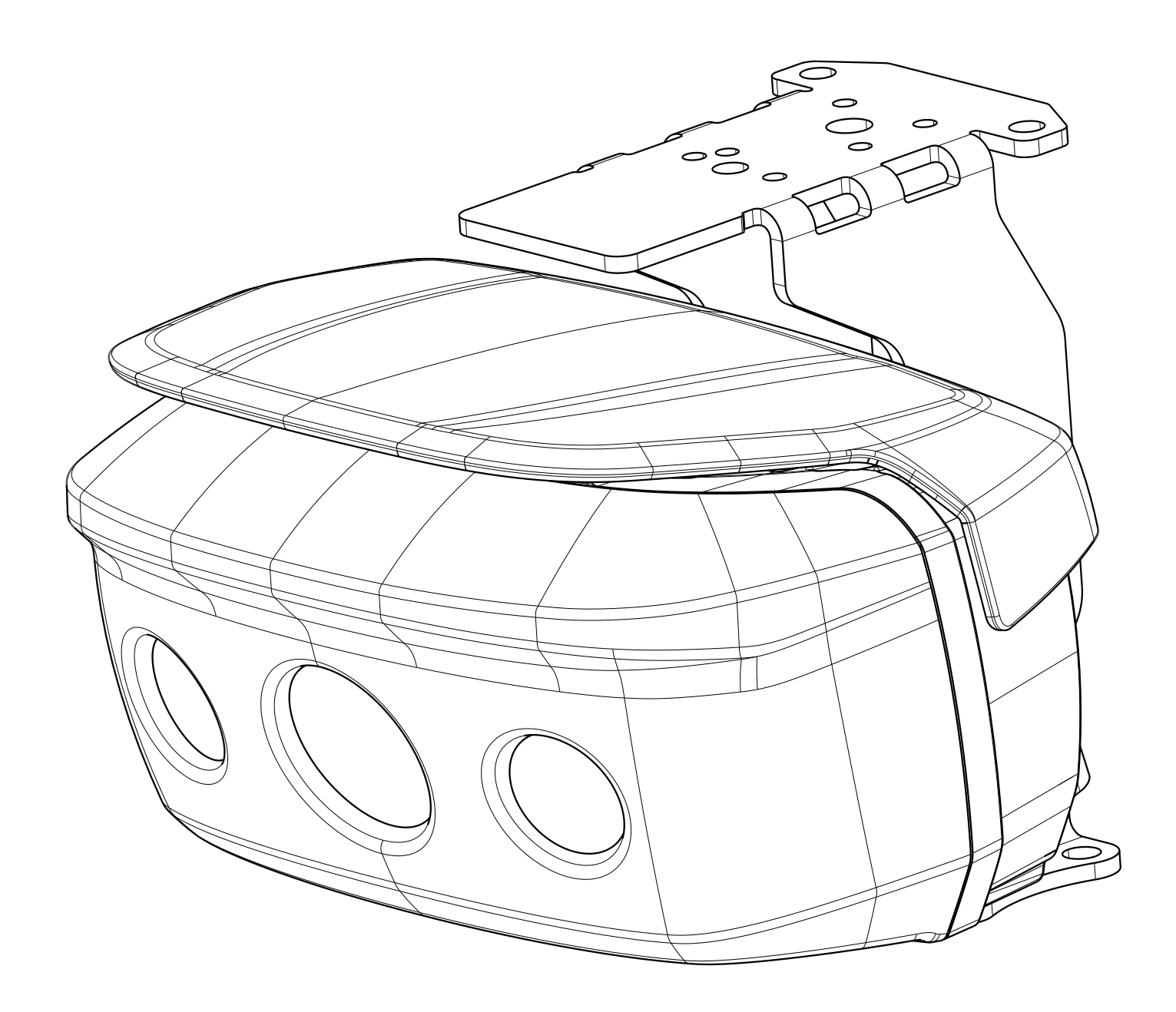

SEA.AI Z-Z

# サービス連絡先

## **SEA.AI SAS**

29940 クレイジーフォレスト | フランス + 33 ( 0 ) 699 726 241\_ <u>service@sea.ai</u>

## WhatsApp SEA.AIサービス

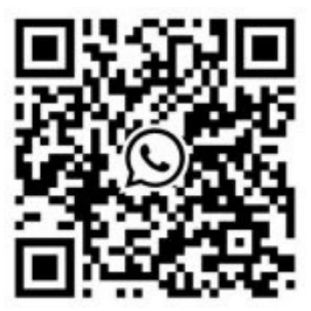

# SEA.AI ご ユーザーガ

SEA.AIオフショア SEA.AI コンペティションエ ディション 2023 ソフトウェア V.7

## 新しい SEA.AI シス テムをご紹介します

製品を登録します。

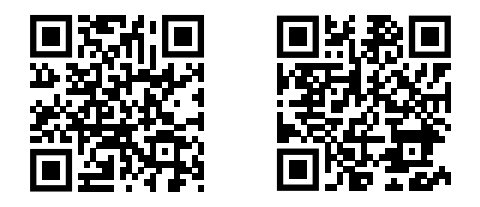

#### SEA.AI コンペティション SEA.AIオフショア

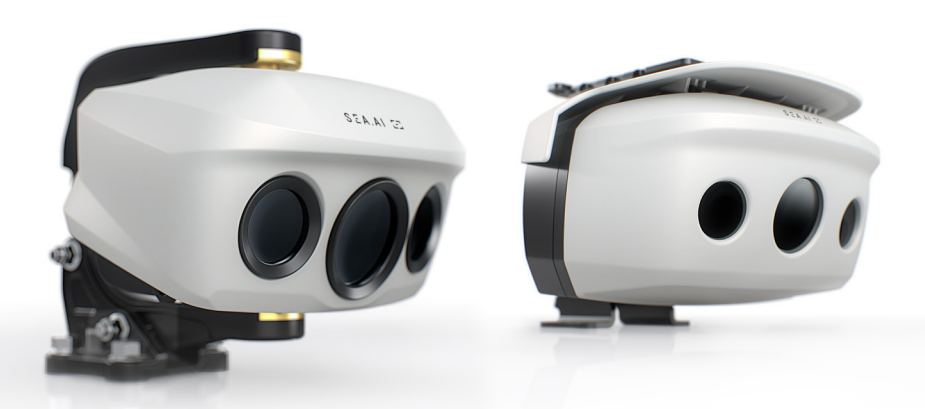

#### 免責事項:

SEA.AI システムは、ユーザーに追加の支援を提供することを目的としており、航行 の安全性および国際海事規制に関する通常の規則および慣行の厳格な遵守をユー ザーに免除するものではありません。ユーザーは常に警戒し、ナビゲーションに関 して必要な知識を確実に備えている必要があります。ナビゲーションの選択をする ために SEA.AI システムの使用に依存してはなりません。

| イントロ                | 3        |
|---------------------|----------|
| チェックリスト             | 4        |
| デバイスの接続             | 5、6、7    |
| インターフェースの概要 ――――――― | 8、9、10   |
| ナビゲーションモード ――――     | 11、12    |
| 警報                  | 13、14、15 |
| 視覚検出インジケーター ――――    | 16、17    |
| 通知パネル               | 18       |
| 設定                  | 19、20、21 |
| <br>ソフトウェアの更新       | 22、23、24 |
| サービスとサポート           | 25、26    |

## イントロ

SEA.AI 製品をお買い上げいただきありがとうございます。

SEA.AI システムは、高度な人工知能エンジンと高品質 のサーマルカメラおよび光学カメラを利用して、昼夜 を問わず水上の浮遊物体を早期に検出および識別しま す。

これには、未確認船舶、浮遊障害物、コンテナ、ブ イ、インフレータブル、カヤック、人など、レー ダーや AIS などの従来のシステムから逃れる可能性 のある物体が含まれます。SEA.AI ビジョン ユニッ ト、SEA.AI プロセッサからの情報を使用して、船舶 付近の潜在的な脅威のデジタル表現を自動的に構築 し、その存在をユーザーに警告します。

SEA.AI システムの人工知能は、最新のマシンビジョンテク ノロジー、クラス最高の深層学習機能、および注釈付きの何 百万もの海洋物体を収録した絶えず進化する独自のデータ ベースに基づいています。当社のソフトウェアは機能と信頼 性を向上させるために定期的にアップグレードされます。シ ステムの最高のパフォーマンスを確保するために、ユーザー はアプリケーションを最新の状態に保ち、最新のアップデー トを受信することをお勧めします。

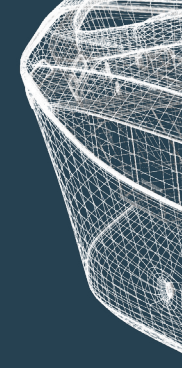

始める前に、次の手順を完了していることを確認 してください。 製品を登録し、定期的に更新するための固有の  $\langle \rangle$ シリアルパスワードを受け取りました。  $\overline{()}$ (MFD) またはオンボード コンピューター上で SEA.AI アプリが動作す るようになりました。 (SEA.AI アプリはスマートフォンまたはタブレット上で実行 され、WIFI 経由でボート上の SEA.AI システムに接続されて います。

## デバイスの接続

SEA.AI アプリは、スマートフォンやタブレットなどのさまざま なモバイル デバイスでサポートされています。

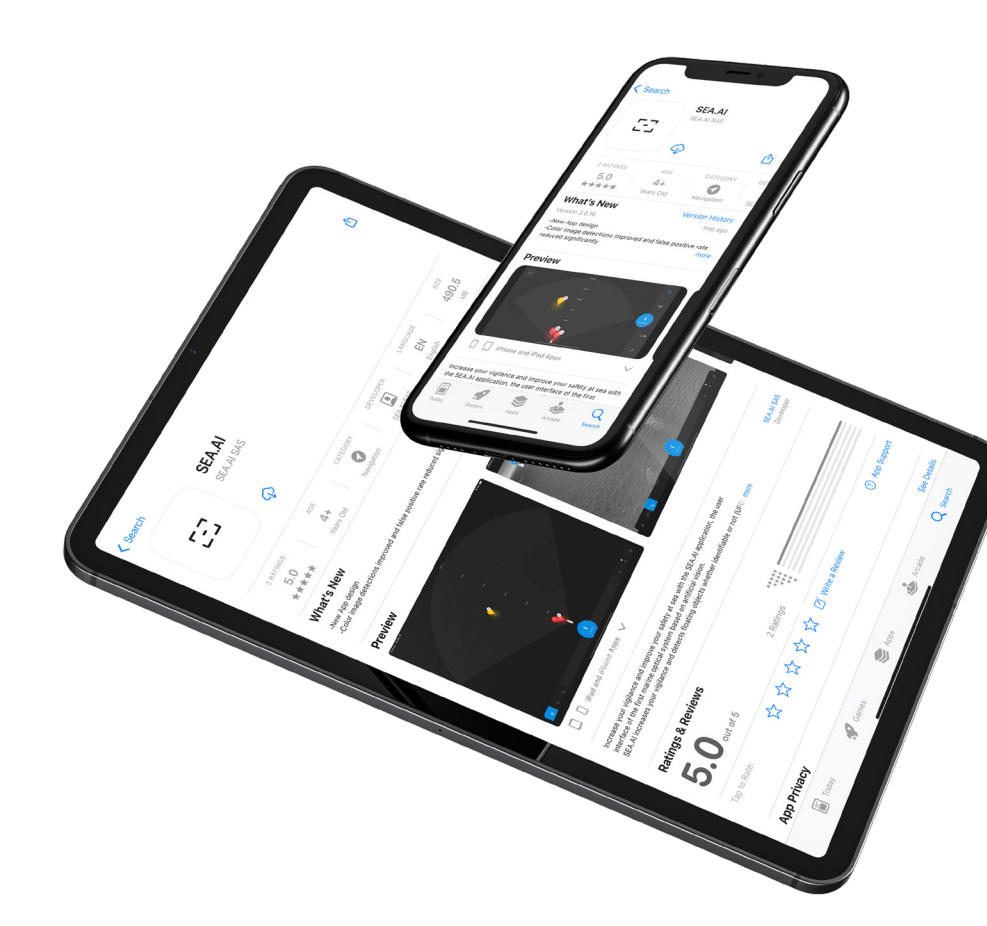

## デバイスの接続

SEA.AI アプリをスマートフォンまたはタブレットにインストールする には、次のことが必要です。

SEA.AI ナビゲーション アプリの最新バージョンをデバイスの Apple App Store または Google Play ストアからダウンロードします。

MFD WIFI (Raymarine のみ) またはルーター経由でボート WIFI を使用して SEA.AI アプリに接続し、SEA.AI システムにアクセス します。

MFD WIFI 経由で接続するには、アプリのようこそページで [ヘル プ] オプションを選択し、2 番目のポップアップで [MFD WIFI を 使用してモバイルに接続する] を選択します。

デバイスで SEA.AI アプリを起動します。

<u>デモビデオはこちら: https://</u> youtu.be/tw4pnspv9lA

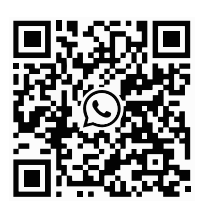

ワッツアップ

この手順に問題がある場合は、最寄りの販売店/設置業者に ご連絡いただくか、WhatsApp 経由で SEA.AI に直接ご連絡 いただくか、service@sea.aiまで電子メールを送信してく ださい。

## デバイスの接続

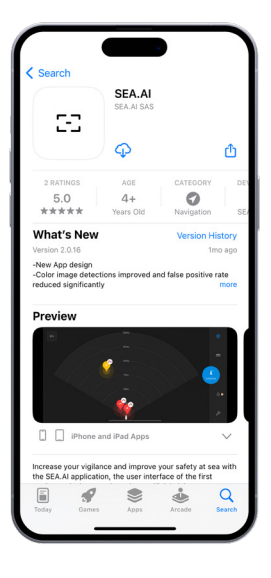

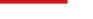

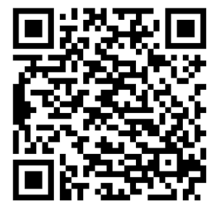

IOS SEA.AI アプリのダウンロード

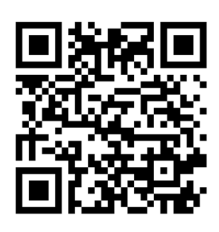

アンドロイド SEA.AI アプリのダウンロード

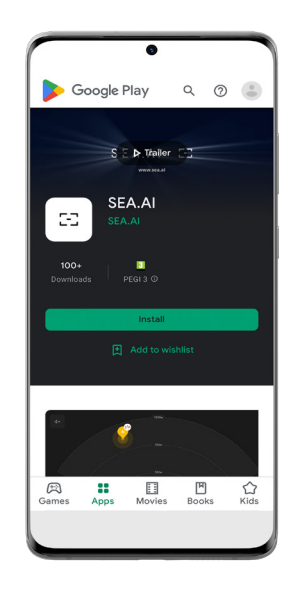

#### インターフェースの概要

SEA.AI システムには3つの主要なビューが含まれています。 マップビュー カラーカメラビュー サーマルカメラビュー

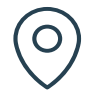

#### マップビュー

マップビューには、システムによって検出されたすべての オブジェクトと、それらの計算された脅威レベルが表示され ます。検出範囲は灰色で強調表示されます。システムが潜在 的に危険な物体を検出すると、音響アラームがトリガーされ ます。

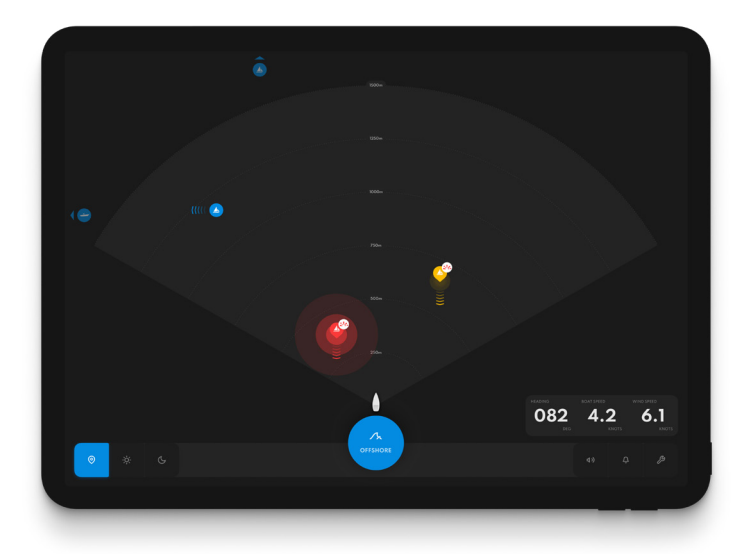

#### インターフェースの概要

カラー&サーマルカメラに表示されるアイコン:

カラーカメラビュー

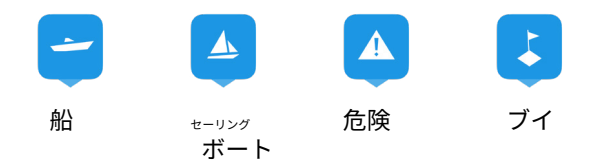

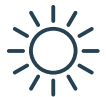

カラー ビューには、視野 110° のカラー カメラ からのライブ画像が表示され、日中や暗い場所 でも動作します。検出されたオブジェクトは周 囲にボックスで表示されます。

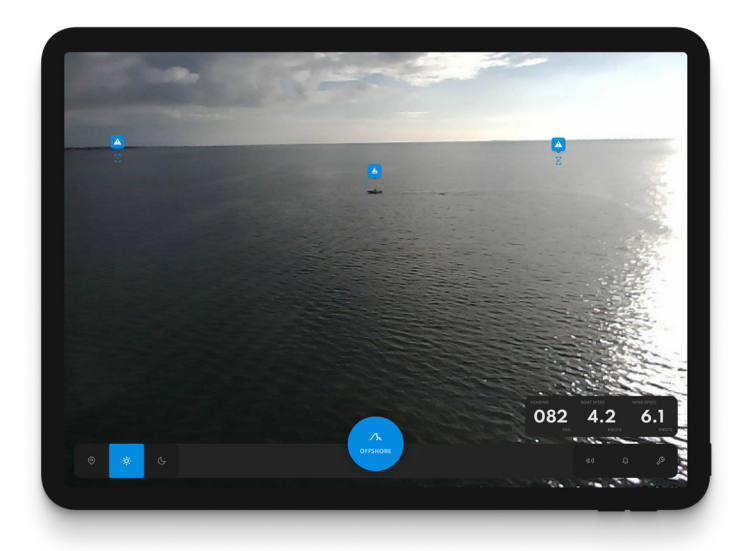

注: SEA.AI Offshore ONE では色の検出は利用できません。

#### インターフェースの概要

カラー&サーマルカメラで表示される境界ボックス:

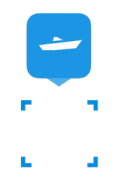

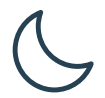

サーマルカメラビュー

サーマルビューには、日中と夜間に動作する、視 野 50° のサーマル カメラからのライブ画像が表示さ れます。このビューは、夜間の航行や視界の悪い状 況での使用に適しています。

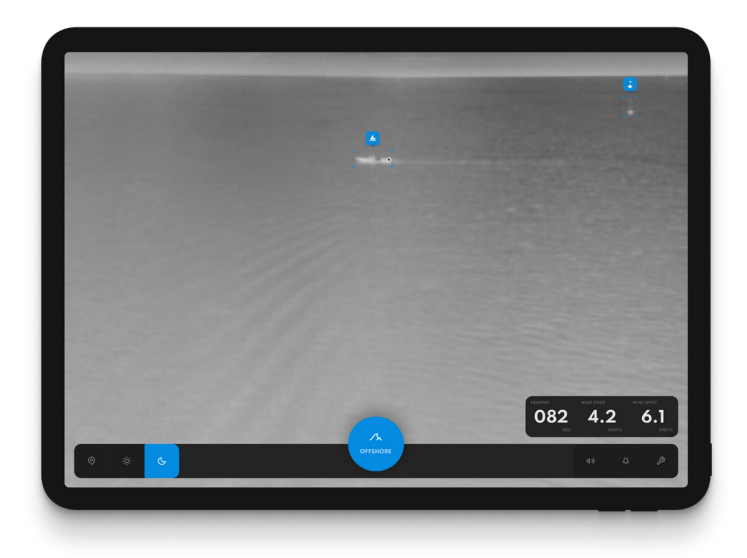

## ナビゲーションモード

SEA.AI システムには 3 つのナビゲーション モードがあり、それぞれ が個別の動作環境に合わせてカスタマイズされています。

## アラームの動作は各モードで異なることに注 意してください。

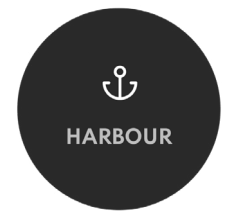

ハーバーモード

港やマリーナへの入出港時の使用に適し ており、昼夜を問わず船舶の航行に役立 ちます。検出は表示されず、アラームは すべてオフになります。周囲にご注意く ださい。港を出たらすぐに沿岸モードに 切り替えてください。

#### ナビゲーションモード

#### 沿岸モード

海岸沿いの通路や交通量の多いエリアを通過す るナビゲーションに適しています。単一のア ラームは危険なターゲットに対してのみトリ ガーされます。物体が安全に通過してもアラー ムはトリガーされません。周囲にご注意くだ さい。

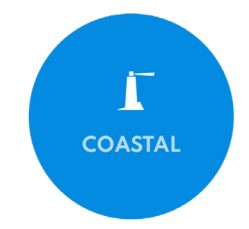

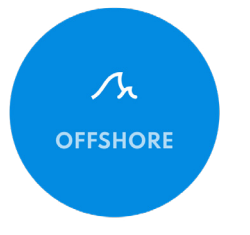

オフショアモード

沖合航路での使用に適しています。検出 されたすべてのターゲットに対する音響 アラームが一定の間隔で繰り返されま す。衝突コース上の物体には、状況が安 全になるまで段階的に警報レベルが与え られます。周囲にご注意ください。 SEA.AI システムには、3 つの異なる脅威レベルがあり、3 つのナビゲーション モードすべてでユーザーに最適なリス ク認識を提供するように設計されています。

3つの脅威レベルのそれぞれには、検出されたオブジェ クトの色分けされた視覚的表示が含まれます。衝突の 危険性があると評価されたものには、衝撃アイコンが 視覚的にタグ付けされます。

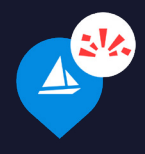

さらに、物体が検出されると、さまざまな可聴 警告 (単一音) およびアラーム (複数音) がトリ ガーされ、3 つの脅威レベルにわたって強度が 増します。

 $\mathbf{\Lambda}$ 

 $\Delta$ 

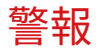

.2

| GeneralNavigation ModesAurusDeste help you man gang alarms by adapting themAurusDeste help you man gang alarms by adapting themAurusDeste help you man gang alarms by adapting themAurusDeste help you man gang alarms by adapting themSector BusDeste help you man gang alarms by adapting themSector BusDeste help you man gang alarms by adapting themSector BusDeste help you man gang alarms by adapting themSector BusDeste help you man gang alarms by adapting themSector BusDeste help you man gang alarms by adapting themNetworkeDeste help you man gang alarms by adapting the sector bas a sale<br>adapting them you crew blavel of the beat when desting the<br>adapting the sector bas a sale<br>adapting the sector bas a sale<br>adapting the sector bas a sale<br>adapting the sector bas adapting the<br>beat value them desting the<br>adapting the sector bas adapting the sector bas adapting the<br>beat value them desting the sector bas adapting the<br>beat value the sector bas adapting the sector bas adapting the<br>beat value the sector bas adapting the sector bas adapting the<br>beat value the sector bas adapting the sector bas adapting the sector bas adapting the<br>beat value the sector bas adapting the sector bas adapting the sect                                                                                                    |            |                                                                                   |       |        |         |  |
|----------------------------------------------------------------------------------------------------|------------|-----------------------------------------------------------------------------------|-------|--------|---------|--|
| General     Navigation Modes       Alorns     Avegation nodes help you managing alarms by adapting them<br>lower All place traditions and marinas. All alarms are<br>leaded and no detections are shown.       Navigation     The metric and leader them barbours and marinas. All alarms are<br>leader and no detections are shown.       Statem     Damage and the alarma and the alarma and the alarma and the alarma and the alarma and the alarma and the alarma are<br>leader and no detections are shown.       Statem     Damage and the alarma and the alarma and the                                                                                                    |            |                                                                                   |       |        |         |  |
| Alarms Alwigation models help you mangging alarms by adapting them   Navigation To entering and housing harbours and marinas. All alarms are shown.   Boat Bus Costal Navigation in high traffic areas.   System To entering and them of the detections.   System Costal Navigation in high traffic areas.   Beart Bus Costal Navigation in high traffic areas.   System Costal Navigation in high traffic areas.   Beart Bus Costal Navigation in high traffic areas.   System Costal Navigation in high traffic areas.   Beart Bus Costal Navigation in high traffic areas.   System Costal Navigation in high traffic areas.   Marting Alarts Costal Navigation in high traffic areas.   Patron Costal Navigation in high traffic areas. Costal Navigation in high traffic areas.   System Costal Navigation in high traffic areas.   Network Costal Navigation in high traffic areas.   Palp To is is consideration your craw's level of experience as an soler areas is traffic areas.   System Costal Navigation in high traffic areas.   Belp To is is consideration your craw's level of experience as a soler areas is traffic areas.   System Costal Navigation in high traffic areas.   Belp To is is consideration your craw's level of experience as a soler areas is traffic areas.   System Costal Navigation in high traffic areas.   Belp To is is consideration your craw's level of experience as a soler areas is interver areas is interver areas is interver areas is interver areas is inter                                                                                                    |            |                                                                                   |       |        |         |  |
| Novigation     For each range guades       Novigation     For each range guades       Boot Bus     Control range guades       System     The one scatter control range guades       Security     The for an object control range guades       Network     The control range guades       Help     The control range guades       Warning Alerts     250       Safety Area     50       Safety Area     50                                                                                                    |            | Navigation modes help you<br>to lower and higher traffic ar<br>Harbour Navigation |       |        |         |  |
| Boat Bus Cootal Navigation   Boat Bus Cootal Navigation   System Corpon sea traverses with few detections.   Security Cootal Cootal                                                                                                    | Navigation | For entering and leaving has<br>silenced and no detections o                      |       |        |         |  |
| System   Security   Network     Help   Warning Alerts   250   Solo   250   250   250   250   250   250   250                                                                                                    |            | Coastal Navigation<br>For Navigation in high traffic                              |       |        |         |  |
| System     For open set traverses with lew detections.       Security     Alarm Distances       Network     Image: Construction your crow's level of experience as a safer and the size and noneoverability of the boat when defauing the size and noneoverability of the boat when defauing the size and size and size and noneoverability of the boat when defauing the s                                                                                         |            | Offshore Navigation                                                               |       |        |         |  |
| Security Network Help Marming Alerts Solution Solution So |            |                                                                                   |       |        |         |  |
| Network     alert distonces       Help     Warning Alerts     750     1000     1500       Danger Alerts     250     500     750       Safety Area     50     150     250                                                                                                    |            |                                                                                   |       |        |         |  |
| Help         Warning Alerts         750         1000         1500           Danger Alerts         250         500         750           Safety Area         50         150         250                                                                                                    |            |                                                                                   | Close | Medium | Distant |  |
|                                                                                                    |            |                                                                                   |       |        | 1500    |  |
|                                                                                                    |            |                                                                                   |       |        |         |  |
|                                                                                                    |            |                                                                                   |       |        |         |  |
|                                                                                                    |            |                                                                                   |       |        |         |  |

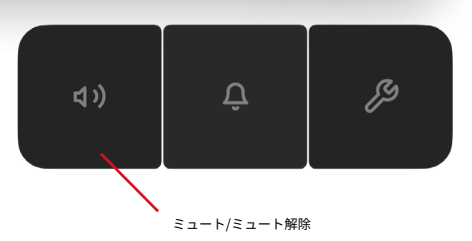

音声による警告は、 サウンドアイコンを使用して簡単 にミュートできます。 ナビゲーション内をカスタマ イズすることもできます 距離を設定する それぞれのパラメータ 個々のニーズに合わせて脅威レ ベルを調整できます。

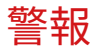

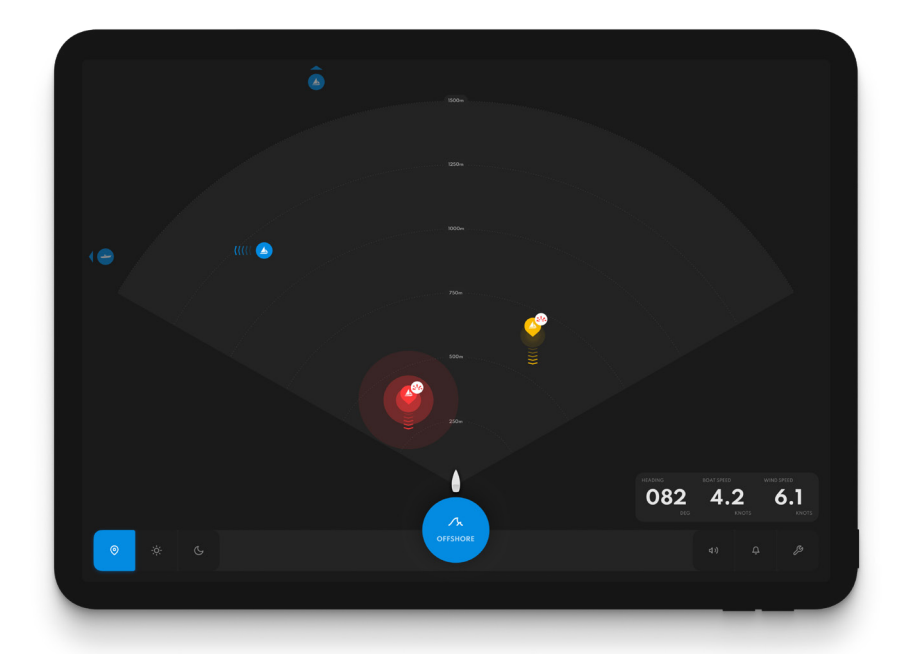

SEA.AI は、海上の安全性を高めるために設計された支援システムです。これは、船舶の責任者による適切な見張りの義務に代わるものではありません。

## 視覚検出インジケーター

**青** 遠くの物体または安全な物体が検出されまし た: 警告は視覚的にのみ行われ、音響アラー ムはトリガーされません。

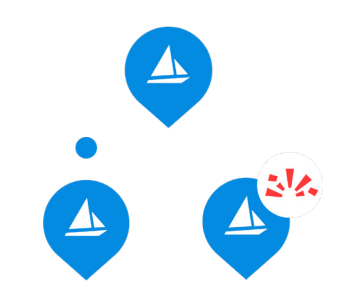

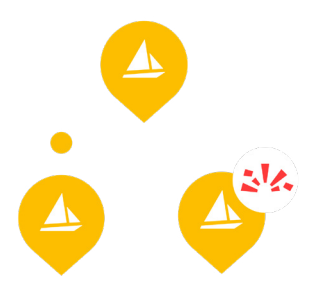

黄色

より近くにある潜在的に危険な物 体が検出されました: 視覚的な警告に 加えて、単一のメモが表示されます 警告音が鳴ります。

#### 赤

差し迫った脅威を表す危険な物体が検出さ れました。視覚的な警告に加えて、複数の 音による可聴アラームが繰り返し鳴らされ ます。事前に定義された安全ゾーン内に物 体があると、一定の警報音が鳴ります。

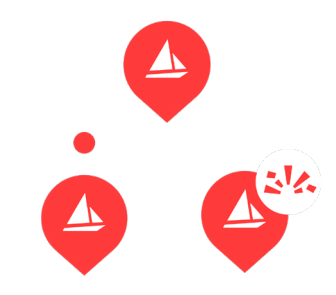

## 視覚検出インジケーター

## アラーム設定は設定環境設定セクションで変更 できます。

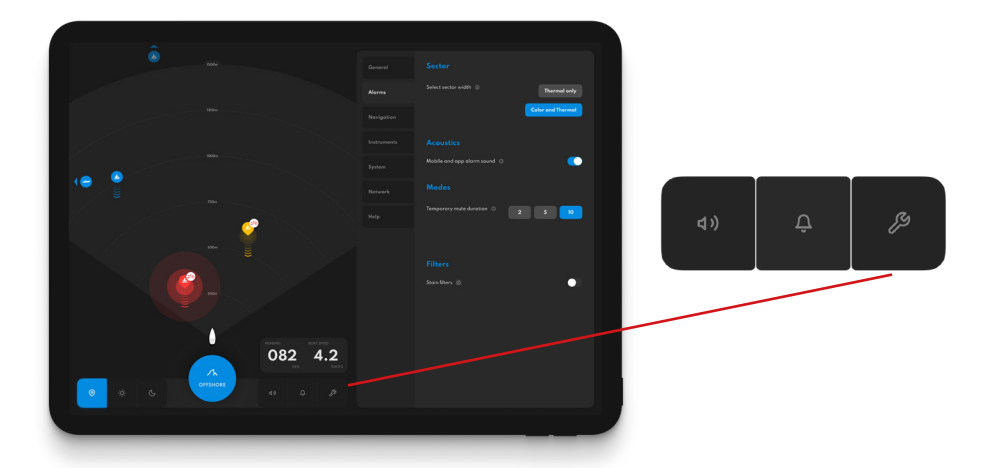

これまでのすべての検出のリストは、ベルのアイコン をクリックし、[検出ログの表示] をクリックすると表 示されます。

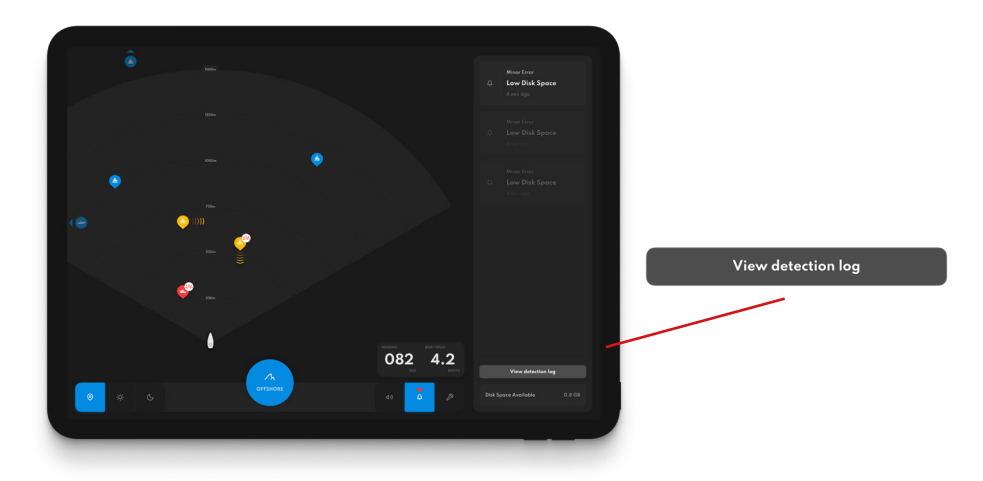

## 通知パネル

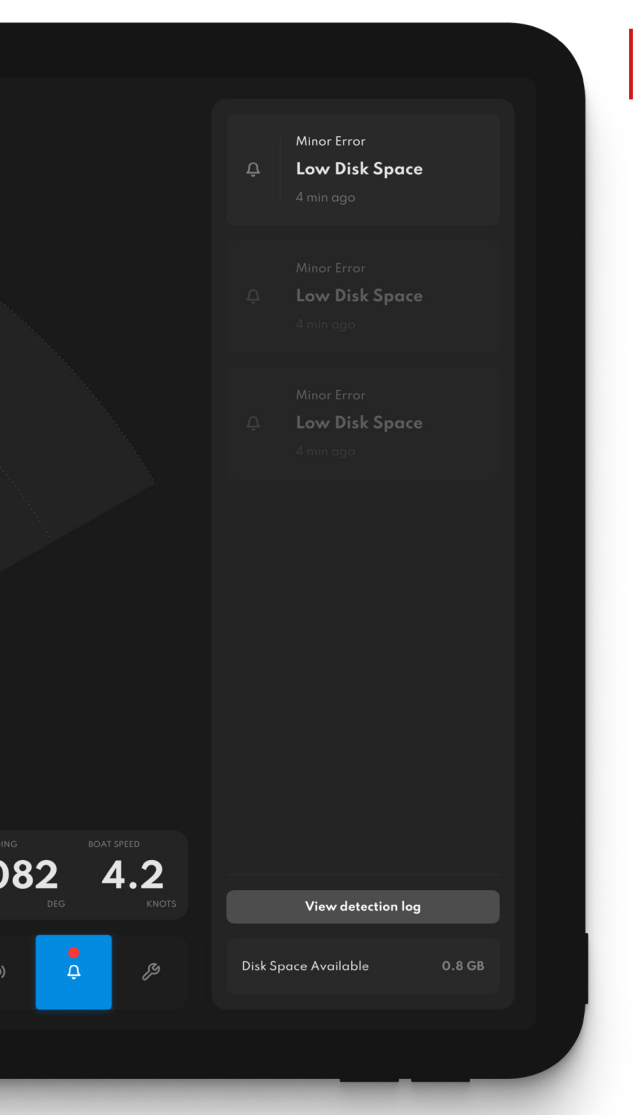

SEA.AIシステムは、システムの不具合 やパフォーマンスの低下をお知らせし ます。

これらは右側の通知パネルに表示され ます。

新しい通知は、ベルのアイコンの上に 赤い点が点滅して表示されます。

通知パネルを開くには、ベルのアイコ ンをクリックします。

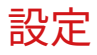

| General | Display                                       |
|---------|-----------------------------------------------|
|         | Night mode                                    |
|         | Display distance lines 💿 🦲                    |
|         | Enable vertical image stabilization (pitch) 💿 |
|         | Enable rotation image stabilization (roll) ③  |
|         |                                               |
|         | Select MFD board                              |
|         | B&G Garmin Furuno Raymarine                   |
|         | Furuno Simrad <mark>None</mark>               |
|         | Language                                      |
|         | Select language O French English              |

## ディスプレイ設定

表示設定では、ナイト モードを有効にした り、距離線を表示した り、追加の手ブレ補正 を有効にしたりできま す。

2

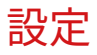

.2

|  |        | Sector                             |
|--|--------|------------------------------------|
|  | Alarms | Select sector width O Thermal only |
|  |        | Color and Thermal                  |
|  |        | Acoustics                          |
|  |        | Mobile and app alarm sound 💿 🥂 🌔   |
|  |        | Modes                              |
|  |        | Temporary mute duration 0 2 5 10   |
|  |        |                                    |
|  |        | Filters                            |
|  |        | Stain filters 💿                    |
|  |        |                                    |
|  |        |                                    |
|  |        |                                    |
|  |        |                                    |
|  |        |                                    |
|  |        |                                    |

## アラーム設定

アラーム設定セクションでは、次 ことが可能です。 携帯電話やアプリのサウンドのオン/ オフ、個人的な好みに基づいたアラー ムセクターの選択、一時的なミュート 時間の選択が簡単にできます。

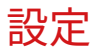

Navigat

| Harbour Navigation   |
|----------------------|
|                      |
|                      |
| Coastal Navigation   |
|                      |
| Offshore Navigation  |
|                      |
|                      |
|                      |
|                      |
|                      |
| Close Medium Distant |
|                      |
|                      |
|                      |

#### ナビゲーション

ナビゲーションモードは、 交通量の多いエリアと少な いエリアの間で検知アラー ムを管理するのに役立ちま す。

ここでは、検知してアラー ムを鳴らすまでの距離を、 近距離、中距離、遠距離の 間で調整できます。

21

2

## ソフトウェアの更新

SEA.AIシステムは常に進化しています。 定期的に発行されるソフトウェア アップデートにより、 成長を続けるデータベースと強化された人工知能を活用 できます。

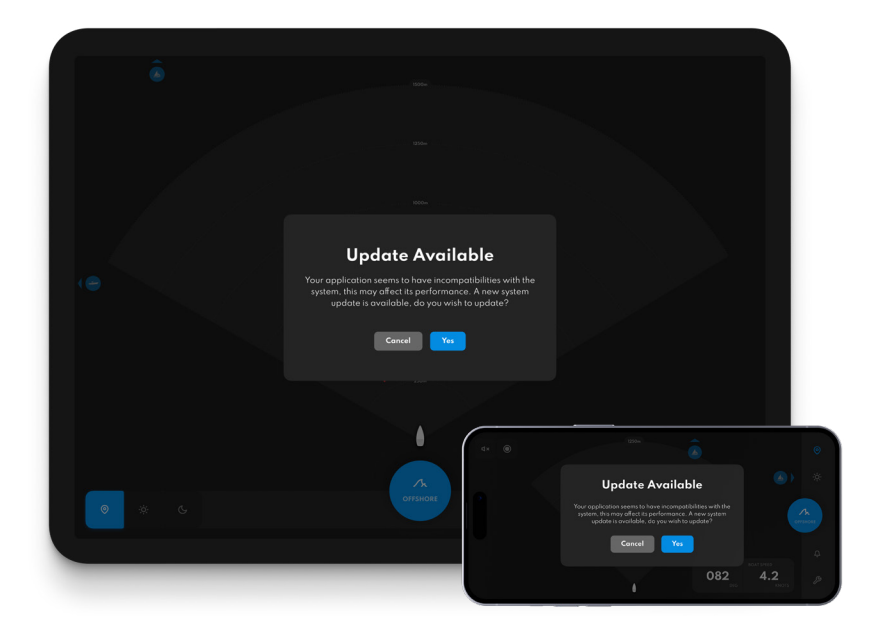

## ソフトウェアの更新

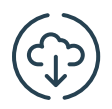

システムを常に最新の状態に保ちます。

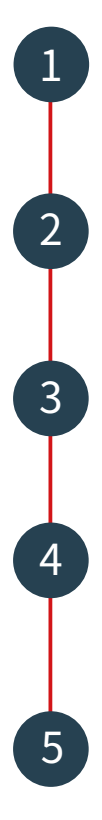

スマートフォン上の SEA.AI アプリケーションを更新します (Apple App Store または Google Play ストア)。

MFD WIFI (Raymarine のみ) またはルーター経由でボート WIFI を使用して SEA.AI アプリに接続し、SEA.AI シ ステムにアクセスします。

モバイル デバイスで SEA.AI ナビゲーション アプリ を起動します。

新しいアップデートが利用可能な場合、アップデートする かどうかを尋ねるメッセージがデバイスの画面に自動的に 表示されます。

「はい」をクリックするとシステムアップデート が更新され、SEA.AI ソフトウェアのバージョンが

自動的にアップグレードされます。

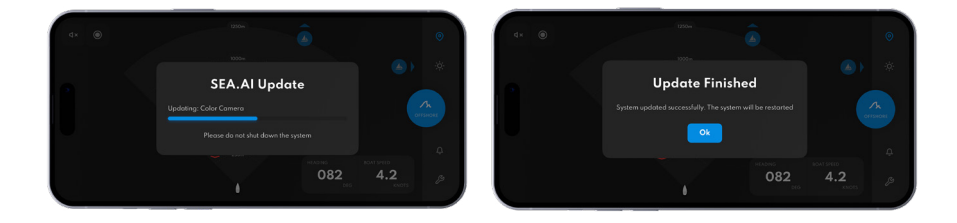

## ソフトウェアの更新

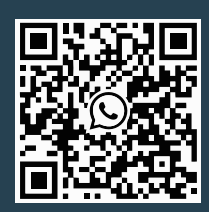

その点に注意してください:

- 更新プロセス中にシステムの電源を切らないでくださ い。これにより、SEA.AI システムに重大な損害が発生す る可能性があります。

- 更新プロセスには複数のシステムの再起動が含 まれる場合があり、数分かかります。その間、モ バイル デバイスへの接続が失われる可能性があり ます。

- スマートフォンやタブレットを含むすべてのモバ イルデバイスを必ず最新バージョンにアップデー トしてください。

この手順に問題がある場合は、最寄りの販売店/設置業者に ご連絡いただくか、WhatsApp 経由で SEA.AI に直接ご連絡 いただくか、service@sea.aiまで電子メールを送信してく ださい。

#### サービスとサポート

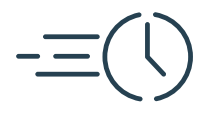

## 無線アップデートとパ フォーマンスの改善

SEA.AIの人工知能エンジンは、定期的に更新さ れる拡大し続けるデータベースをベースにして おり、SEA.AIの効率をさらに高めています。更 新に関してサポートが必要な場合は、このガイ ドの更新セクションを確認するか、サポートが 必要な場合はお問い合わせください。

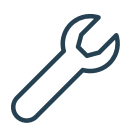

#### リモート ソフトウェアとサービスのサポート

SEA.AI は、ユーザーの船舶が運航している世界のどこ にいても、SEA.AI システムの信頼できるパフォーマン スを確保するためのリモート サポートを提供できま す。オンライン/リモートサポートについては、お問い 合わせください。

#### サービスとサポート

フィードバック

当社の製品または顧客サービスについて ご意見やご感想がございましたら、 フィードバック@sea.aiまでお待ちして おります。

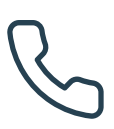

#### お問い合わせ

弊社にご連絡いただくには、WhatsApp 経由で直接 メッセージを送信するか、service@sea.aiまで電子 メールをお送りください。喜んでサポートさせてい ただきます。これらの連絡先は、アプリの設定のへ ルプセクションでも見つけることができます。

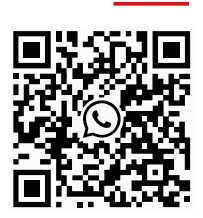

ワッツアップ

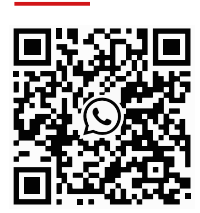

助けが必要?

# SEA.AI 2-2

www.sea.ai